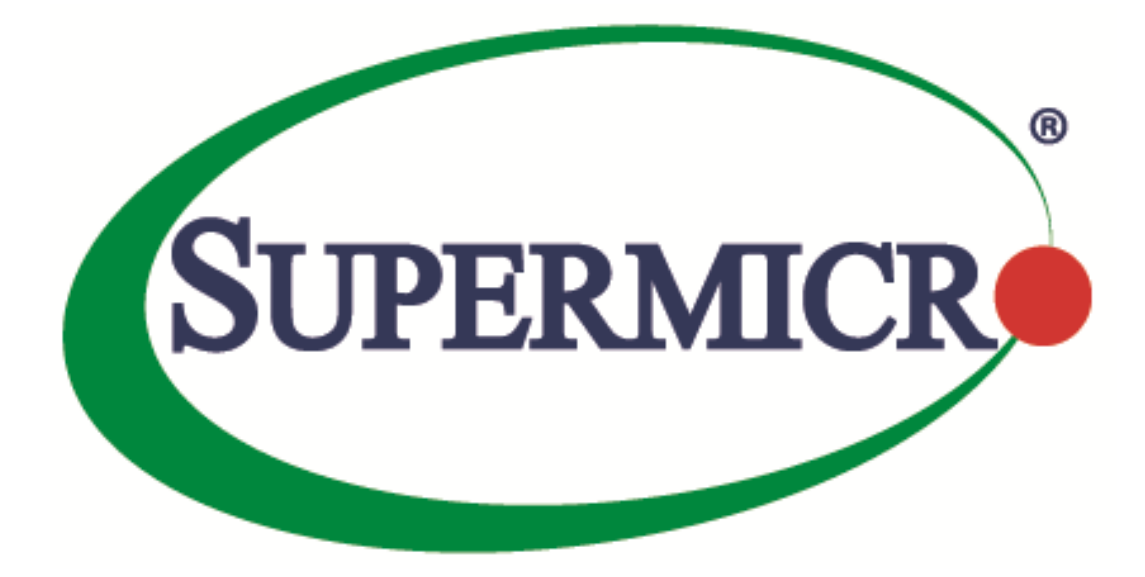

# **Management Plugin for SCOM/SCCM**

# **User's Guide**

Revision 1.0.0.160520

The information in this USER'S MANUAL has been carefully reviewed and is believed to be accurate. The vendor assumes no responsibility for any inaccuracies that may be contained in this document, makes no commitment to update or to keep current the information in this manual, or to notify any person organization of the updates. Please Note: For the most up-to-date version of this manual, please see our web site at <u>www.supermicro.com</u>.

Super Micro Computer, Inc. ("Supermicro") reserves the right to make changes to the product described in this manual at any time and without notice. This product, including software, if any, and documentation may not, in whole or in part, be copied, photocopied, reproduced, translated or reduced to any medium or machine without prior written consent.

IN NO EVENT WILL SUPERMICRO BE LIABLE FOR DIRECT, INDIRECT, SPECIAL, INCIDENTAL, SPECULATIVE OR CONSEQUENTIAL DAMAGES ARISING FROM THE USE OR INABILITY TO USETHIS PRODUCT OR DOCUMENTATION, EVEN IF ADVISED OF THE POSSIBILITY OF SUCHDAMAGES. IN PARTICULAR, SUPERMICRO SHALL NOT HAVE LIABILITY FOR ANY HARDWARE,SOFTWARE, OR DATA STORED OR USED WITH THE PRODUCT, INCLUDING THE COSTS OFREPAIRING, REPLACING, INTEGRATING, INSTALLING OR RECOVERING SUCH HARDWARE,SOFTWARE, OR DATA.

Any disputes arising between manufacturer and customer shall be governed by the laws of Santa Clara County in the State of California, USA. The State of California, County of Santa Clara shall be the exclusive venue for the resolution of any such disputes. Super Micro's total liability for all claims will not exceed the price paid for the hardware product.

FCC Statement: This equipment has been tested and found to comply with the limits for a Class A digital device pursuant to Part 15 of the FCC Rules. These limits are designed to provide reasonable protection against harmful interference when the equipment is operated in a commercial environment. This equipment generates, uses, and can radiate radio frequency energy and, if not installed and used in accordance with the manufacturer's instruction manual, may cause harmful interference with radio communications. Operation of this equipment in a residential area is likely to cause harmful interference, in which case you will be required to correct the interference at your own expense.

California Best Management Practices Regulations for Perchlorate Materials: This Perchlorate warning applies only to products containing CR (Manganese Dioxide) Lithium coin cells. Perchlorate Material-special handling may apply. See <a href="http://www.dtsc.ca.gov/hazardouswaste/perchlorate/">http://www.dtsc.ca.gov/hazardouswaste/perchlorate/</a> for further details.

Manual Revision: 1.0.0.160520

Release Date: May 20, 2016

Unless you request and receive written permission from Super Micro Computer, Inc., you may not copy any part of this document.

Information in this document is subject to change without notice. Other products and companies referred to herein are trademarks or registered trademarks of their respective companies or mark holders.

Copyright © 2016 by Super Micro Computer, Inc. All rights reserved. Printed in the United States of America

2

#### **Software Revision History**

| Date       | Rev   | Description      |
|------------|-------|------------------|
| 2016/05/20 | 1.0.0 | Initial version. |

#### **Document Revision History**

| Date       | Rev   | Description            |
|------------|-------|------------------------|
| 2016/05/20 | 1.0.0 | Created this document. |
|            |       |                        |

#### Contents

| 1. Overv  | iew                                     | 5  |
|-----------|-----------------------------------------|----|
| 2. Prere  | quisites and Installation               | 6  |
| 2.1 Su    | pported Operation System                | 6  |
| 2.2 Sy    | stem Requirements                       | 6  |
| 2.3 Ins   | talling Management Plugin for SCOM/SCCM | 7  |
| 2.4 Sta   | arting the SCOM Console                 | 7  |
| 3. Settin | gs and Configurations                   | 10 |
| 3.1 Co    | onfiguring Run as Account               | 10 |
| 3.2 Co    | onfiguring SSM Server List              | 11 |
| 4 Softw   | are Usage                               | 13 |
| 4.1 In    | ventory (Host/Service View)             | 13 |
| 4.2 H     | ealth (Host/Service Status)             | 14 |
| 4.3 IP    | MI Ping Info                            | 15 |
| 4.4 Li    | cense Info                              | 15 |
| 4.5 Pe    | erformance (System Utilization)         | 16 |
| 4.6 As    | set Info                                | 17 |
| 4.7 M     | ounting an ISO Image                    |    |
| 4.8 U     | nmounting an ISO Image                  | 19 |
| 4.9 O     | pening KVM                              | 20 |
| 4.10      | Opening the IPMI WebUI                  | 22 |
| 4.11      | Exporting BIOS/BMC Config               | 23 |
| 4.12      | Changing BIOS/BMC Config                | 25 |
| 4.13      | Updating BMC FW                         | 26 |
| Contacti  | ng Supermicro                           | 29 |

# 1. Overview

Data Centers use Microsoft SCOM as a single point of management. The management plugin for SCOM/SCCM should be integrated with the current SCOM interface.

At SCOM you should see Supermicro server hosts and the following information:

- Inventory
  - o Host List
  - $\circ \quad \text{Services List} \\$
- Health
  - Monitor Host Status
  - Monitor Service Status
- IPMI ping info
  - Host View (Status Information)
- License info
  - Service View (Status Information)
- Performance
  - System Utilization
- Power management
  - pminfo (Power supply monitor)
- Asset info
- KVM/IPMI WebUI
- Firmware management
  - $\circ\quad$  BIOS FW update and configuration
  - BMC FW update and configuration
- LDAP/AD
  - LDAP/AD support for SSM
- Mount/unmount ISO images

# 2. Prerequisites and Installation

## 2.1 Supported Operation System

• Windows Server 2012 R2

### 2.2 System Requirements

- Windows Roles
  - o .Net framework 3.51
  - o .Net framework 4.5
  - .Net HTTP Activation 4.5
  - o Windows Process Activation Service
  - o Process Model
  - o Configuration APIs
- Windows features
  - Web Server(IIS)
  - o Application Server
- Windows Services
  - o Web Server Default Document Directory Browsing HTTP Errors
  - Static Content HTTP Logging Request Monitor
  - Static Content Compression
  - Request Filtering
  - o Windows Authentication
  - o .NET Extensibility 3.5
  - o .NET Extensibility 4.5
  - o IIS ASP.NET 3.5
  - IIS ASP.NET 4.5
  - ISAPI Extensions
  - o ISAPI Filters
  - o Management Console
  - o ASP.NET 4.5
  - o IIS 6 Metabase Compatibility
  - o Application Development
  - .NET Framework 4.5
- SQL Server 2012 SP1
- System Center 2012 R2 Operation Manager

6

### **2.3 Installing Management Plugin for SCOM/SCCM**

- 1. Log in as the administrator.
- 2. Run **Supermicro\_DCMS\_SCOM\_ManagementPack\_1.0.0.160520\_Installer.exe** to start the installation.
- 3. Click Browse to select an installation target folder and then click Install to continue.

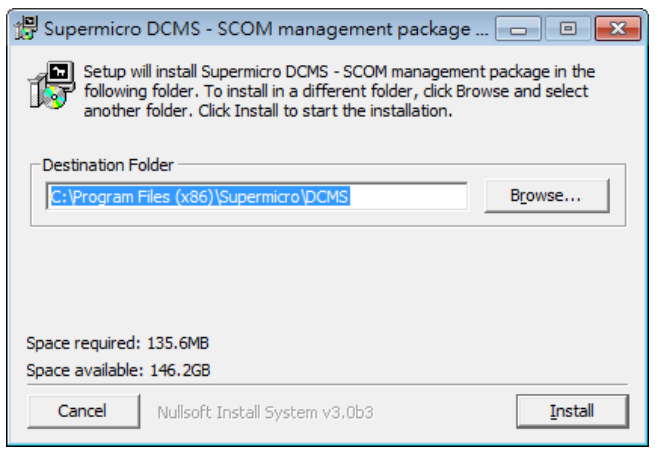

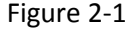

4. When the installation is complete, click **Close** to finish.

| 🛱 Supermicro DCMS - SCOM management pa 💻 🗖 🗙 |
|----------------------------------------------|
| Completed                                    |
| Show <u>d</u> etails                         |
|                                              |
|                                              |
|                                              |
| Cancel Nullsoft Install System v3.0b3 < Back |

Figure 2-2

#### 2.4 Starting the SCOM Console

The management plugin for SCOM/SCCM is integrated with System Center 2012 R2 Operation manager, and it will start automatically after the plugin (\*.mpb) file is imported. To interact with SCOM interface, follow the steps below:

1. Connect to the SCOM host via Remote Desktop: mstsc /v:10.136.176.153:3389"

7

2. Log in with Username & Password.

| Windows Security                                                                       |
|----------------------------------------------------------------------------------------|
| Enter your credentials<br>These credentials will be used to connect to 10.136.176.153. |
| SMCIPMI\administrator<br>Password                                                      |
| Use another account                                                                    |
| Connect a smart card                                                                   |
| Remember my credentials                                                                |
| OK Cancel                                                                              |

Figure 2-4

3. Click **Operations Console** in the Start menu.

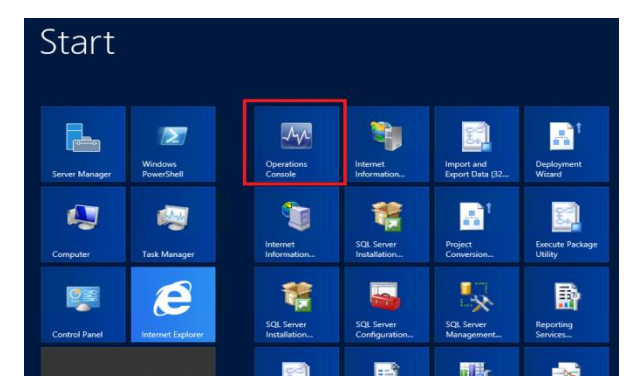

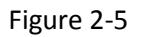

4. Click **Monitoring** in the left panel and locate the "Supermicro DCMS" folder to use.

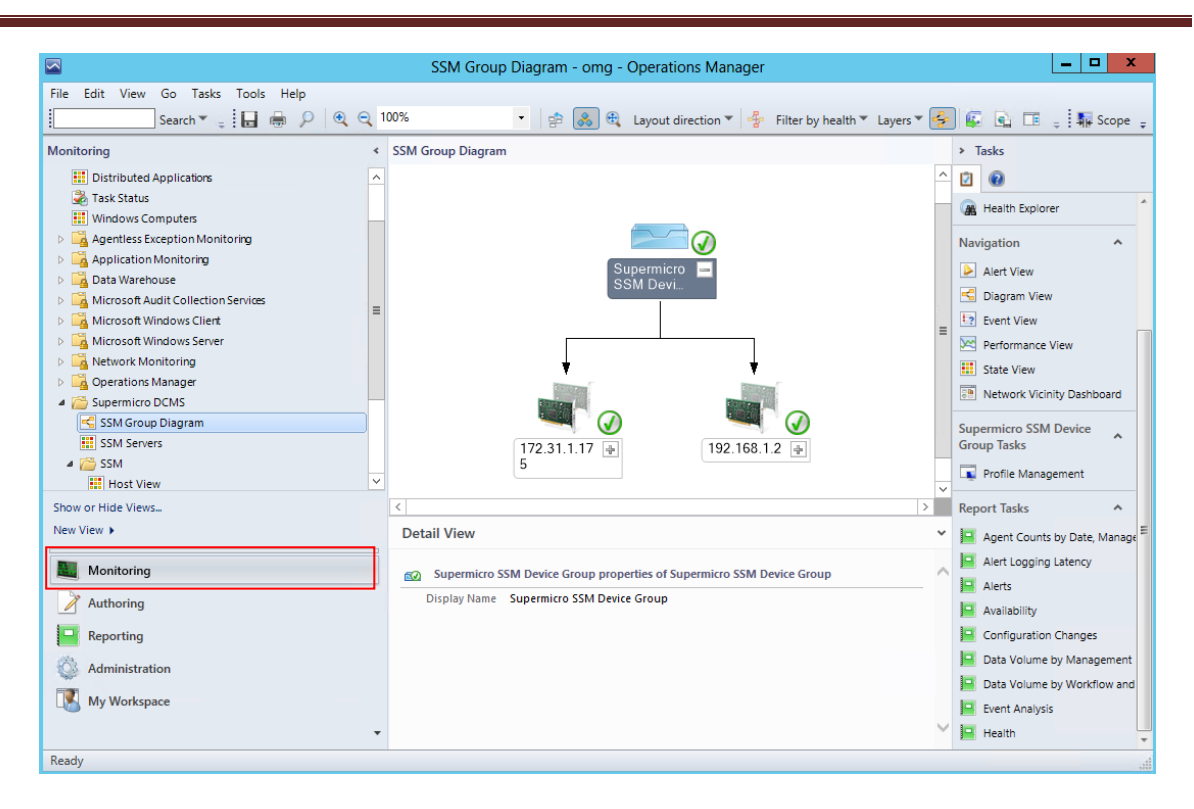

Figure 2-6

# 3. Settings and Configurations

#### **3.1 Configuring Run as Account**

- 1. Open the SCOM operation console/Administration dashboard.
- 2. In the left menu, click Run As Configuration/Profiles.
- 3. In the Profiles list, locate the file "Supermicro.Server.DMSAccount" and open its Properties.
- 4. In the Run As Profile Wizard window, click Run As Accounts.
- 5. Click Add and add the "local system windows account" to the list.

| 魏                  |                           | Run As Profile Wizard |                         |              |                               |  |  |  |  |
|--------------------|---------------------------|-----------------------|-------------------------|--------------|-------------------------------|--|--|--|--|
| Run As Accounts    |                           |                       |                         |              |                               |  |  |  |  |
| Introduction       |                           |                       |                         |              |                               |  |  |  |  |
| General Properties | Add Run As accounts       |                       |                         |              |                               |  |  |  |  |
| Run As Accounts    | Add a Run As account to t | his Run As pro        | file. Additional Run As | accounts can | be added to manage specific ( |  |  |  |  |
| Completion         | groups, or objects.       |                       |                         |              | 5 1                           |  |  |  |  |
|                    | <u>R</u> un As accounts:  |                       |                         |              |                               |  |  |  |  |
|                    | Account Name              | Association           | Used For                | Class        | Path                          |  |  |  |  |
|                    | 🔟 Local System Windo      | Class                 | All targeted objects    | Object       |                               |  |  |  |  |
|                    |                           |                       |                         |              |                               |  |  |  |  |

Figure 3-1

6. Click Save and then click Close to finish.

#### **3.2 Configuring SSM Server List**

- 1. Open the SCOM operation console/Monitoring dashboard.
- 2. Find the Supermicro DCMS/SSM Group Diagram.
- 3. In the diagram, select Supermicro SSM Device Group, and then click Profile Management.

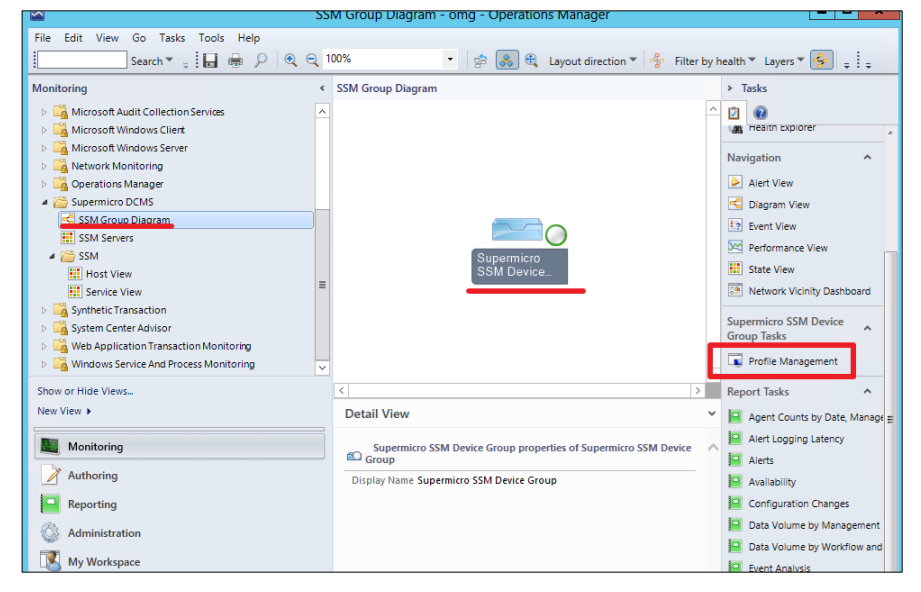

Figure 3-2

4. In the SSM Device Management" dialog box, enter the information and click **Add** to add the SSM Servers to the manage list.

| 0                                                             | SSM Device Management    | x |
|---------------------------------------------------------------|--------------------------|---|
| IP Address                                                    |                          |   |
| ☐ Not test connection<br>Username UserApp1Key<br>Scan Result: | Password Scan Add Delete |   |
| IP User                                                       | Pessword                 | _ |
| Monitoring List:                                              | Password                 |   |
| 192168.1.2 UserApp1Key<br>172.31.1.175 UserApp1Key            | ZgwGl6Z/J<br>ZdeNbUDG    |   |
|                                                               |                          |   |

Figure 3-3

5. Wait a few minutes and then refresh the SSM Group Diagram to make sure the SSM Servers have been discovered.

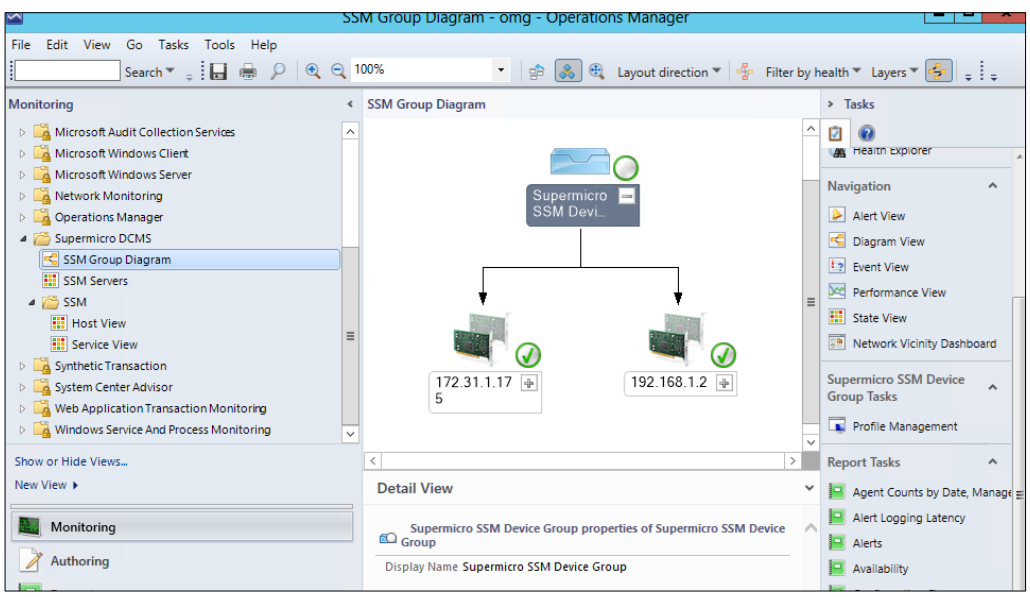

Figure 3-4

# **4 Software Usage**

A Management Plugin for SCOM/SCCM is integrated into the SCOM operation console and allows SCOM to collect the monitoring data from SSM and provide management functions.

## 4.1 Inventory (Host/Service View)

The Host View lists all managed hosts in a single state view.

| Host View - omg - Operations Manager |                 |                      |                       |                   |              |               |         | _ <b>D</b> ×                   |
|--------------------------------------|-----------------|----------------------|-----------------------|-------------------|--------------|---------------|---------|--------------------------------|
| Eile Edit View Go Tasks Iools Help   |                 |                      |                       |                   |              |               |         |                                |
| Search ▼ 👙 👫 Scope 🔎 Find            | 🛛 Tasks 🔞 💡     |                      |                       |                   |              |               |         |                                |
| Monitoring                           | < Host View (9) |                      |                       |                   |              |               |         | <ul> <li>Tasks</li> </ul>      |
| Microsoft Audit Collection Services  | 🔨 🔍 Look for:   |                      |                       | Find Now          | Clear        |               |         | 2 😧                            |
| Microsoft Windows Client             | State           | Host Status          | 😣 Services            | Host Name 👒       | Host Type    | Address       | Last Ch | State Actions                  |
| Microsoft Windows Server             | Healthy         | UP                   |                       | tw-jimyang-nb     | Agentless    | 192.168.1.1   | 2016-01 |                                |
| Network Monitoring                   | Healthy         | UP                   |                       | smciom01          | Agentless    | 192.168.1.84  | 2016-01 | Start Maintenance Mode         |
| Derations Manager                    | Healthy         | UP                   | 🐼 Critical            | 172.31.1.176      | Agent Manage | 172.31.1.176  | 2016-01 | Edit Maintenance Mode Settings |
| COM Course Disease                   | Healthy         | UP                   | 🐼 Critical            | 10.136.33.91      | IPMI,NM      | 10.136.33.91  | 2016-01 | Stop Maintenance Mode          |
| SSM Group Diagram                    | 🐼 Critical      | DOWN                 | 🔞 Critical Crit       | tical ).136.33.34 | IPMI,NM      | 10.136.33.34  | 2016-01 | Personalize view               |
| A C SSM                              | 🛓 🕢 Healthy     | UP                   | 🐼 Critical            | 10.136.33.33      | IPMI,NM      | 10.136.33.33  | 2016-01 |                                |
| Host View                            | 🐼 Critical      | DOWN                 | 🐼 Critical            | 10.136.33.104     | IPMI,NM      | 10.136.33.104 | 2016-01 |                                |
| Service View                         | 🐼 Critical      | DOWN                 | 🔞 Critical            | 10.136.33.103     | IPMI,NM      | 10.136.33.103 | 2016-01 |                                |
| Synthetic Transaction                | 🔄 🕢 Healthy     | UP                   | Healthy               | 10.134.12.58      | IPMI         | 10.134.12.58  | 2016-01 |                                |
| System Center Advisor                | ~               |                      |                       |                   |              |               |         |                                |
| Show or Hide Views                   | <               |                      |                       | ш                 |              |               | >       |                                |
| New View 🕨                           | Detail View     |                      |                       |                   |              |               | ~       |                                |
| Monitoring                           | i) Select a     | n item in the view : | above to displavits d | etails.           |              |               |         |                                |
| Authoring                            | - ~             |                      |                       |                   |              |               |         |                                |
| Reporting                            |                 |                      |                       |                   |              |               |         |                                |
| 🚳 Administration                     |                 |                      |                       |                   |              |               |         |                                |
| My Workspace                         |                 |                      |                       |                   |              |               |         |                                |
|                                      | -               |                      |                       |                   |              |               |         |                                |
| Death                                |                 |                      |                       |                   |              |               |         |                                |

Figure 4-1

The Service View lists all managed hosts in a single state view.

|                                            |                      | Service Vie         | w - omg - Operations Manager  |                | _ <b>D</b> X                   |
|--------------------------------------------|----------------------|---------------------|-------------------------------|----------------|--------------------------------|
| <u>File Edit View Go Tasks Tools H</u> elp |                      |                     |                               |                |                                |
| Search 👻 📮 🙀 Scope 👂 Find                  | ] T <u>a</u> sks 😢 💡 |                     |                               |                |                                |
| Monitoring                                 | Service View (30     | ))                  |                               |                | <ul> <li>Tasks</li> </ul>      |
| Microsoft Audit Collection Services        | Look for:            |                     | Find Now                      | Clear          | 2 0                            |
| D A Microsoft Windows Client               | State                | Service Status      | Service Name Host Name        | Last Check     | Carlo Antina A                 |
| Microsoft Windows Server                   | Healthy              | ОК                  | System inform 172.31.1.176    | 2016-01-29T05: | - State Actions                |
| Network Monitoring                         | Healthy              | OK                  | Storage health 172.31.1.176   | 2016-01-29T05: | Start Maintenance Mode         |
| Derations Manager                          | 🐼 Critical           | CRITICAL            | IPMI System Inf 10.136.33.34  | 2016-01-29T05: | Edit Maintenance Mode Settings |
| Supermicro DCMS                            | 🐼 Critical           | CRITICAL            | IPMI System Inf 10.136.33.103 | 2016-01-29T05: | 15 Stop Maintenance Mode       |
| SSM Group Diagram                          | Healthy              | ок                  | IPMI System Inf 10.134.12.58  | 2016-01-29T05: | Personalize view               |
| ttt SSM Servers                            | Healthy              | ок                  | IPMI System Inf 10.136.33.33  | 2016-01-29T05: |                                |
| a lost View                                | Critical             | CRITICAL            | IPMI Sensor He 10.136.33.34   | 2016-01-29T05: |                                |
| ···· Senice View                           | Critical             | CRITICAL            | IPMI Sensor He 10.136.33.91   | 2016-01-29T05: |                                |
| Synthetic Transaction                      | Healthy              | ОК                  | IPMI Sensor He 10.134.12.58   | 2016-01-29T05: |                                |
| System Center Advisor                      | Critical             | CRITICAL            | IPMI Sensor He 10.136.33.103  | 2016-01-29T05: |                                |
| · · · · · · · · · · · · · · · · · · ·      | Critical             | CRITICAL            | IPMI Sensor He 10.136.33.104  | 2016-01-29T05: |                                |
| Show or Hide Views                         | () Healthur          | or                  | IDMI Concor Line 10 126 22 22 | 2016 01 20705. |                                |
| New View 🕨                                 | Detail View          |                     |                               |                | *                              |
| Monitoring                                 | i Select an          | item in the view al | boveto displayits details.    |                |                                |
| Authoring                                  |                      |                     |                               |                |                                |
| Reporting                                  |                      |                     |                               |                |                                |
| 🚳 Administration                           |                      |                     |                               |                |                                |
| Ky Workspace                               |                      |                     |                               |                |                                |
|                                            |                      |                     |                               |                |                                |
| Ready                                      |                      |                     |                               |                |                                |

Figure 4-2

## 4.2 Health (Host/Service Status)

In Host View, the health status of hosts can be monitored.

|                                                     |                |                | Host View -         | omg - Operatio         | ons Manager    |              |               |          |                 | _ 🗆 X                |
|-----------------------------------------------------|----------------|----------------|---------------------|------------------------|----------------|--------------|---------------|----------|-----------------|----------------------|
| Eile Edit View Go Tasks Iools Help<br>Eine Search ▼ | T <u>a</u> sks | s 😧 👳          |                     |                        |                |              |               |          |                 |                      |
| Monitoring                                          | < Hos          | st View (9)    |                     |                        |                |              |               |          | > Tasks         |                      |
| Microsoft Audit Collection Services                 | ~ 🔍            | Look for:      |                     |                        | Find Now       | Clear        |               |          | 2               |                      |
| Microsoft Windows Client                            | Stat           | te             | Host Status         | 😣 Services             | Host Name 🛛 👻  | Host Type    | Address       | Last Che | State Actions   | ^                    |
| Microsoft Windows Server                            |                | Healthy        | UP                  |                        | tw-jimyang-nb  | Agentless    | 192.168.1.1   | 2016-01  | w0.             |                      |
| Network Monitoring                                  | Ø              | Healthy        | UP                  |                        | smciom01       | Agentless    | 192.168.1.84  | 2016-01  | Start Maint     | enance Mode          |
| Operations Manager                                  | Ø              | Healthy        | UP                  | 🐼 Critical             | 172.31.1.176   | Agent Manage | 172.31.1.176  | 2016-01  | . 📲 Edit Mainte | nance Mode Settings. |
| SCM Crown Diagram                                   | Ø              | Healthy        | UP                  | 🐼 Critical             | 10.136.33.91   | IPMI,NM      | 10.136.33.91  | 2016-01  | Stop Maint      | enance Mode          |
| SSM Servers                                         | ۲              | Critical       | DOWN                | 🐼 Critical Critica     | al ).136.33.34 | IPMI,NM      | 10.136.33.34  | 2016-01  | Personalize     | view                 |
| 4 Kin SSM                                           | <b>•</b>       | Healthy        | UP                  | 🐼 Critical             | 10.136.33.33   | IPMI,NM      | 10.136.33.33  | 2016-01  |                 |                      |
| Host View                                           | 8              | Critical       | DOWN                | 🐼 Critical             | 10.136.33.104  | IPMI,NM      | 10.136.33.104 | 2016-01  |                 |                      |
| Service View                                        | 8              | Critical       | DOWN                | 🐼 Critical             | 10.136.33.103  | IPMI,NM      | 10.136.33.103 | 2016-01  |                 |                      |
| Synthetic Transaction                               |                | Healthy        | UP                  | 🕢 Healthy              | 10.134.12.58   | IPMI         | 10.134.12.58  | 2016-01  |                 |                      |
| System Center Advisor                               | ~              |                |                     |                        |                |              |               |          |                 |                      |
| Show or Hide Views                                  | <              |                |                     |                        | I              |              |               | >        |                 |                      |
| New View 🕨                                          | D              | etail View     |                     |                        |                |              |               | ~        |                 |                      |
| Monitoring                                          |                | i Select an it | em in the view abov | ve to display its deta | ails.          |              |               |          |                 |                      |
| Authoring                                           |                |                |                     |                        |                |              |               |          |                 |                      |
| Reporting                                           |                |                |                     |                        |                |              |               |          |                 |                      |
| 🚳 Administration                                    |                |                |                     |                        |                |              |               |          |                 |                      |
| My Workspace                                        |                |                |                     |                        |                |              |               |          |                 |                      |
|                                                     | •              |                |                     |                        |                |              |               |          |                 |                      |
| Ready                                               |                |                |                     |                        |                |              |               |          |                 |                      |

Figure 4-3

In Service View, the health status of the services can be monitored.

|                                                                                     |                    | Service View         | v - omg - Operation         | s Manager  |                |   | _ 🗆 X                          |
|-------------------------------------------------------------------------------------|--------------------|----------------------|-----------------------------|------------|----------------|---|--------------------------------|
| <u>File E</u> dit <u>V</u> iew <u>G</u> o Tas <u>k</u> s <u>T</u> ools <u>H</u> elp |                    |                      |                             |            |                |   |                                |
| Search 👻 🝦 🌆 Scope 🔎 Find                                                           | T <u>a</u> sks 🕡 💡 |                      |                             |            |                |   |                                |
| Monitoring <                                                                        | Service View (30)  | )                    |                             |            |                |   | <ul> <li>Tasks</li> </ul>      |
| Microsoft Audit Collection Services                                                 | Look for:          |                      | _                           | Find Now   | Clear          |   | 2                              |
| Microsoft Windows Client                                                            | State              | Service Status       | Service Name Ho             | st Name    | Last Check     | ^ | State Actions                  |
| Microsoft Windows Server                                                            | 🕢 Healthy          | OK                   | System inform 172           | 2.31.1.176 | 2016-01-29T05: |   | web and the second             |
| Network Monitoring                                                                  | 🕢 Healthy          | ОК                   | Storage health 172          | 2.31.1.176 | 2016-01-29T05: | = | Start Maintenance Mode         |
| Operations Manager                                                                  | 🐼 Critical         | CRITICAL             | IPMI System Inf 10.         | 136.33.34  | 2016-01-29T05: | _ | Edit Maintenance Mode Settings |
| SSM Group Diagram                                                                   | 🐼 Critical         | CRITICAL             | IPMI System Inf 10.         | 136.33.103 | 2016-01-29T05: |   | Stop Maintenance Mode          |
| SSM Servers                                                                         | Healthy            | OK                   | IPMI System Inf 10.         | 134.12.58  | 2016-01-29T05: |   | Personalize view               |
| 4 🦳 SSM 📃                                                                           | Healthy            | OK                   | IPMI System Inf 10.         | 136.33.33  | 2016-01-29T05: |   |                                |
| III Host View                                                                       | 🐼 Critical         | CRITICAL             | IPMI Sensor He 10.          | 136.33.34  | 2016-01-29T05: |   |                                |
| Service View                                                                        | 🐼 Critical         | CRITICAL             | IPMI Sensor He 10.          | 136.33.91  | 2016-01-29T05: |   |                                |
| Synthetic Transaction                                                               | Healthy            | ОК                   | IPMI Sensor He 10.          | 134.12.58  | 2016-01-29T05: |   |                                |
| System Center Advisor                                                               | 🐼 Critical         | CRITICAL             | IPMI Sensor He 10.          | 136.33.103 | 2016-01-29T05: |   |                                |
| Chow or Hide Views                                                                  | 😢 Critical         | CRITICAL             | IPMI Sensor He 10.          | 136.33.104 | 2016-01-29T05: |   |                                |
| New View A                                                                          | C Hastithu         | OK                   | IDMI Consor Ho 10           | 126 22 22  | 2016 01 20705  |   |                                |
|                                                                                     | Detail View        |                      |                             |            |                | ~ |                                |
| Monitoring                                                                          | i Select an        | item in the view abo | ove to display its details. |            |                |   |                                |
| Authoring                                                                           | X                  |                      |                             |            |                |   |                                |
| Reporting                                                                           |                    |                      |                             |            |                |   |                                |
| Administration                                                                      |                    |                      |                             |            |                |   |                                |
| My Workspace                                                                        |                    |                      |                             |            |                |   |                                |
| •                                                                                   |                    |                      |                             |            |                |   |                                |
| Ready                                                                               |                    |                      |                             |            |                |   |                                |

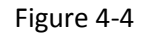

### 4.3 IPMI Ping Info

In Host View, the system ping information is shown in the Status Information.

|                                                                                                    |          |               | Host Vie                            | w - omg - Opera       | itions Manager           |                      |                      |          | _ 0                        | x     |
|----------------------------------------------------------------------------------------------------|----------|---------------|-------------------------------------|-----------------------|--------------------------|----------------------|----------------------|----------|----------------------------|-------|
| <u>File Edit View Go Tasks Tools H</u> elp                                                                                                    |          |               |                                     |                       |                          |                      |                      |          |                            |       |
| Search 🔻 🝦 🎼 Scope 🔎 Fig                                                                                                    | d 🗹      | Tasks 😧 🝦     |                                     |                       |                          |                      |                      |          |                            |       |
| Monitoring                                                                                                    | <        | Host View (9) |                                     |                       |                          |                      |                      |          | <ul> <li>Tasks</li> </ul>  |       |
| Uindows Computers                                                                                                    | ^        | 🔍 Look for:   |                                     |                       | Eind Now                 | Clear                |                      |          |                            |       |
| Agentless Exception Monitoring                                                                                                    |          | State         | Host Status                         | 🔞 Services            | Host Name 🔍              | Host Type            | Address              | Last Che | State Actions              |       |
| Application Monitoring                                                                                                    |          | Healthy       | UP                                  |                       | tw-jimyang-nb            | Agentless            | 192.168.1.1          | 2016-01  |                            |       |
| Data Warehouse                                                                                                    |          | Healthy       | UP                                  |                       | smciom01                 | Agentless            | 192.168.1.84         | 2016-01  | Start Maintenance Mode     |       |
| Microsoft Audit Collection Services                                                                                                    |          | Healthy       | UP                                  | 🐼 Critical            | 172.31.1.176             | Agent Manage         | 172.31.1.176         | 2016-01  | Edit Maintenance Mode Set  | tting |
| Microsoft Windows Client                                                                                                    |          | Healthy       | UP                                  | 🐼 Critical            | 10.136.33.91             | IPMI,NM              | 10.136.33.91         | 2016-01  | 18 Stop Maintenance Mode   |       |
| Microsoft Windows Server                                                                                                    |          | 🐼 Critical    | DOWN                                | 🐼 Critical            | 10.136.33.34             | IPMI,NM              | 10.136.33.34         | 2016-01  | Personalize view           |       |
| Network Monitoring                                                                                                    |          | Healthy       | UP                                  | 🐼 Critical            | 10.136.33.33             | IPMUNM               | 10.136.33.33         | 2016-01  |                            |       |
| Derations Manager                                                                                                    |          | Critical      | DOWN                                | 🐼 Critical            | 10.136.33.104            | IPMI.NM              | 10.136.33.104        | 2016-01  | Tasks                      | •     |
| Supermicro DCMS                                                                                                    |          | Critical      | DOWN                                | Critical              | 10.136.33.103            | IPMLNM               | 10.136.33.103        | 2016-01  | Entity Properties          |       |
| SSM Group Diagram                                                                                                    | =        | Healthy       | UP                                  | Healthy               | 10.134.12.58             | IPMI                 | 10.134.12.58         | 2016-01  | A Health Explorer          |       |
|                                                                                                    |          | •             |                                     | •                     |                          |                      |                      |          | 100                        |       |
| Host View                                                                                                    |          |               |                                     |                       |                          |                      |                      |          | Navigation ^               | •     |
| Service View                                                                                                    |          | <             |                                     |                       | ш                        |                      |                      | >        | Alert View                 |       |
| Synthetic Transaction                                                                                                    |          | Detail View   |                                     |                       |                          |                      |                      | ~        | C Diagram View             |       |
| System Center Advisor                                                                                                    |          | Detail view   |                                     |                       |                          |                      |                      |          | Example View               |       |
| Web Application Transaction Monitoring                                                                                                    |          | Hosts pr      | operties of 10.136                  | 5.33.91               |                          |                      |                      | ~        |                            |       |
| Windows Service And Process Monitoring                                                                                                    | ~        | Dicolay Ma    | mo 10 126 3                         | 2.01                  |                          |                      |                      |          | Performance View           |       |
| Show or Hide Views                                                                                                    |          | Full Path 1   | Vame SMCION                         | 401.smcipmi.com\SM    | IOM01.smcipmi.com\       | 192.168.1.2\10.136.  | 33.91                |          | State View                 |       |
| New View b                                                                                                    |          | Host Statu    | is UP                               |                       |                          |                      |                      |          | Network Vicinity Dashboard | 1     |
| New View P                                                                                                    | <u> </u> | Address       | 10.136.3                            | 13.91                 |                          |                      |                      |          | Useda Tasla                |       |
| Monitoring                                                                                                    |          | Last Check    | Last Check 2016-01-29T06:12:11.611Z |                       |                          |                      |                      |          |                            |       |
|                                                                                                    |          | Status Info   | ormation Pinging                    | 10.136.33.91 with 32  | bytes of data: Reply fi  | om 10.136.33.91: b   | vtes=32 time=1ms     |          | 😱 Asset Info               |       |
| Authoring                                                                                                    |          |               | TTL=64                              | Reply from 10.136.33. | 91: bytes=32 time<1m     | s TTL=64 Ping statis | tics for 10.136.33.9 | 91:      | Change BIOS CFG            |       |
| Reporting                                                                                                    |          | Hostono       | Packets:<br>122552                  | sem = 2, Received =   | 2, LUST = 0 (0% 1055), / | Approxima            |                      |          | Change BMC CFG             |       |
| in the state of the state of th |          | Host Nam      | Host Name 10.136.33.91              |                       |                          |                      |                      |          |                            |       |
| Administration                                                                                                    |          | Host Type     | IPMI, NN                            | 1                     |                          |                      |                      |          | Export BMC CEG             |       |
| My Workspace                                                                                                    |          |               |                                     |                       |                          |                      |                      |          |                            |       |
| 10 my workspace                                                                                                    |          |               |                                     |                       |                          |                      |                      |          | Mount ISO image            |       |
|                                                                                                    | *        |               |                                     |                       |                          |                      |                      | $\sim$   | Open KVM                   | Ξ,    |
| Ready                                                                                                    |          |               |                                     |                       |                          |                      |                      |          |                            |       |

Figure 4-5

#### 4.4 License Info

In the detailed Service View, the license information is shown in the System Information.

| 8                                         |                                       |                    |                                 | Service Vi                            | ew - omg - Operations Manager                                                                                                    |     | - 0 X                             |
|-------------------------------------------|---------------------------------------|--------------------|---------------------------------|---------------------------------------|----------------------------------------------------------------------------------------------------|-----|-----------------------------------|
| <u>File Edit View Go Tasks Tools Help</u> |                                       |                    |                                 |                                       |                                                                                                    |     |                                   |
| Search - Scope P Find                     | Tasks 😧 -                             |                    |                                 |                                       |                                                                                                    |     |                                   |
| Menitories                                | <ul> <li>Service View (20)</li> </ul> |                    |                                 |                                       |                                                                                                    | _   | > Tarke                           |
| Artise Alertr                             | <ul> <li>Jeak fee</li> </ul>          | ,<br>              |                                 | Find Nov                              | Class                                                                                                    |     | n 0                               |
| i Discovered Inventory                    | Chate                                 | Canada Chatar      | Canaliza Manas                  | Hast Name                             | Last Charle                                                                                                    |     |                                   |
| II Distributed Applications               | Critical                              | CRITICAL           | IPMI SEL Health                 | 10.136.33.104                         | 2016-01-29T07-                                                                                                    | ^   | State Actions                     |
| 🛞 Task Status                             | Critical                              | CRITICAL           | IPMI SEL Health                 | 172.31.1.176                          | 2016-01-29T07-                                                                                                    |     | Start Maintenance Mode            |
| H Windows Computers                       | Critical                              | CRITICAL           | IPMI SEL Health                 | 10 136 33 103                         | 2016-01-29T07                                                                                                    |     | RS Edit Maintenance Mode Settings |
| Agentless Exception Monitoring            | A Healthy                             | OK                 | IPMI SEL Health                 | 10.134.12.58                          | 2016-01-29T07:                                                                                                    |     | NS Stop Maintenance Mode          |
| Application Monitoring                    | () Healthy                            | OK                 | IPMI SEL Health                 | 10.136.33.91                          | 2016-01-29T07:                                                                                                    |     | Personalize view                  |
| Data Warehouse                            | () Healthy                            | OK                 | IPMI Power Co                   | 10.136.33.33                          | 2016-01-29T07:                                                                                                    |     |                                   |
| Microsoft Audit Collection Services       | () Healthy                            | OK                 | IPMI Power Co                   | 10.136.33.91                          | 2016-01-29T07:                                                                                                    |     | Tasks ^                           |
| Microsoft Windows Client                  | Critical                              | CRITICAL           | IPMI Power Co                   | 10.136.33.34                          | 2016-01-29T07:                                                                                                    | 100 | Entity Properties                 |
| h Stetwork Monitoring                     | Critical                              | CRITICAL           | IPMI Power Co                   | 10.136.33.103                         | 2016-01-29T07:                                                                                                    |     | Realth Explorer                   |
| Derations Manager                         | E 🐼 Critical                          | CRITICAL           | IPMI Power Co                   | 10.136.33.104                         | 2016-01-29T07:                                                                                                    |     | -                                 |
| A Compermicro DCMS                        | Critical                              | CRITICAL           | Check SUM Su                    | 10.136.33.103                         | 2016-01-29T07:                                                                                                    |     | Navigation ^                      |
| SSM Group Diagram                         | Critical                              | CRITICAL 2.        | Check SUM Su                    | 10.136.33.34                          | 2016-01-29T07:                                                                                                    | =   | Alert View                        |
| SSM Servers                               | () Healthy                            | ок                 | Check SUM Su                    | 10.136.33.33                          | 2016-01-29T07:                                                                                                    |     | Diagram View                      |
| 4 🛗 SSM                                   | Healthy                               | ок                 | Check SUM Su                    | 10.134.12.58                          | 2016-01-29T07:                                                                                                    |     | ta Event View                     |
| Host View 1.                              | () Healthy                            | OK                 | All-in-one heal                 | 172.31.1.176                          | 2016-01-29T07:                                                                                                    |     | Performance View                  |
| E Service View                            | () Healthy                            | OK                 | Agent and its p                 | 172.31.1.176                          | 2016-01-29T07:                                                                                                    | ~   | III State View                    |
| Synthetic Transaction                     | 0                                     |                    |                                 |                                       |                                                                                                    |     | Network Vicinity Darbhoard        |
| Web Application Transaction Monitorian    | Detail View                           |                    |                                 |                                       |                                                                                                    | ~   | E Reality France France           |
| Windows Service And Process Monitoring    | Services p                            | roperties of Check | SUM Support                     |                                       |                                                                                                    | ~   | Report Tasks                      |
| -                                         | V Dirolay Nas                         |                    | Chark SUM Su                    | ppart                                 |                                                                                                    |     | Agent Counts by Date, Manageme    |
| Show or Hide Views                        | Full Path Na                          | ame                | SMCIOM01.sm                     | cipmi.com\SMCION                      | II01.smcipmi.com/192.168.1.2/10.136.33.33/Check SUM Support                                                                                                    |     | Alert Logging Latency             |
| New View +                                | Host Name                             |                    | 10.136.33.33                    |                                       |                                                                                                    |     | Alerts                            |
|                                           | Service Nam                           | 10                 | Check SUM Su                    | pport                                 |                                                                                                    |     |                                   |
| Monitoring                                | Last Check                            | -                  | 2016-01-29107:                  | 31:43.1682                            |                                                                                                    |     | in contracting                    |
| 2 Automa                                  | State Type                            | 3.                 | HARD                            |                                       |                                                                                                    |     | Comparation Changes               |
| Autoring                                  | Status Infor                          | rmation            | [KEY] Product K<br>ID=0731:BIOS | ey Activated=008<br>Build Date=2014/1 | b) BMC BMC FW Version=03.23; BMC Supports OOB BIOS Config=Yes; BMC Supports OOB DMI Edit=Yes; [BIOS] BIOS Board<br>[/15/BIOS Supports ODB BIOS Config=Yes; BIOS Supports OOB DMI Edit=Yes; |     | Data volume by Management Pad     |
| Reporting                                 |                                       |                    | 011                             |                                       | and a subject of the start of the subject of the sub- reg                                                                                                    |     | Data Volume by Workflow and Ins   |
| Administration                            | Host OID                              |                    | 795                             |                                       |                                                                                                    |     | Event Analysis                    |
|                                           | Host Addre                            | \$\$               | 10.136.33.33                    |                                       |                                                                                                    |     | Health                            |
| My Workspace                              |                                       |                    |                                 |                                       |                                                                                                    |     |                                   |
|                                           | -                                     |                    |                                 |                                       |                                                                                                    | ~   | ·                                 |
|                                           |                                       |                    |                                 |                                       |                                                                                                    |     |                                   |

Figure 4-6

### 4.5 Performance (System Utilization)

In the Host View Tasks menu, select the desired host and click **System Utilization** to get the information.

| · · · · · · · · · · · · · · · · · · ·                                                                                                    | _ |                                                                                                    |     |                 |              |               |                |     |                            |
|----------------------------------------------------------------------------------------------------|---|----------------------------------------------------------------------------------------------------|-----|-----------------|--------------|---------------|----------------|-----|----------------------------|
| Monitoring                                                                                                    | < | Host View (9)                                                                                                    |     |                 |              |               |                | > 1 | Tasks                      |
| Active Alerts                                                                                                    | ^ | 🔍 Look for:                                                                                                    |     |                 |              | Eind Now      | <u>C</u> lear  | 7   | 0                          |
| Discovered Inventory                                                                                                    | Н | State                                                                                                    | Ho  | st Status 🛛 🔞   | Services     | Host Name 📼   | Host Type      | M   | Danfarran an Minus         |
| Distributed Applications                                                                                                    |   | Healthy                                                                                                    | UP  |                 |              | tw-jimyang-nb | Agentless      |     | Performance view           |
| 💑 Task Status                                                                                                    |   | Healthy                                                                                                    | UP  |                 |              | smciom01      | Agentless      | *** | State View                 |
| iii Windows Computers                                                                                                    |   | Healthy                                                                                                    | UP  | ×               | Critical     | 172.31.1.176  | Agent Manage   | 8   | Network Vicinity Dashboard |
| Agentless Exception Monitoring                                                                                                    |   | Healthy                                                                                                    | UP  | Ř               | Critical     | 10.136.33.91  | IPMLNM         | Ца  | ste Taeke                  |
| Application Monitoring                                                                                                    |   | Critical                                                                                                    | DO  | WN 🖁            | Critical     | 10.136.33.34  | IPMINM         | HU  | SIS TOSKS                  |
| Data Warehouse                                                                                                    |   | Healthy                                                                                                    | IID |                 | Critical     | 10 126 22 22  |                |     | Asset Info                 |
| Microsoft Audit Collection Services                                                                                                    | ≡ | Critical                                                                                                    |     | WN 🛛            | Critical     | 10 126 22 104 |                |     | Change BIOS CFG            |
| Microsoft Windows Client                                                                                                    |   |                                                                                                    | 00  |                 | Critical     | 10.136.33.104 |                |     | Change BMC CFG             |
| Microsoft Windows Server                                                                                                    |   |                                                                                                    | 00  |                 | Critical     | 10.130.33.105 | IPIVI, INIVI   |     | Export BIOS CFG            |
| Index Monitoring                                                                                                    |   | Healthy                                                                                                    | UP  | V               | ) Healthy    | 10.134.12.58  | IPMI           |     | Europet PMC CEC            |
| Derations Manager                                                                                                    |   |                                                                                                    |     | 2.              |              |               |                |     | Export bivic CFG           |
| Supermicro DCMS                                                                                                    |   |                                                                                                    |     |                 |              |               | 2              | -   | Mount ISO image            |
| SSM Group Diagram                                                                                                    |   |                                                                                                    |     |                 |              |               | 1              |     | Open KVM                   |
|                                                                                                    |   | Detail View                                                                                                    |     |                 |              |               | *              |     | Open Web                   |
| Hort View                                                                                                    |   |                                                                                                    |     |                 |              |               |                |     | Ping (agent)               |
| Service View                                                                                                    |   | State                                                                                                    | Ø   | Instance        | Availability | Configuration | ion U Performa |     | Ping (console)             |
|                                                                                                    | ~ | Healthy                                                                                                    |     | IPMI Sensor He  | Healthy      | O Not monit   | o O Not mor    |     | Bower Info                 |
| Show or Hide Views                                                                                                    |   | Healthy                                                                                                    |     | IPMI System Inf | Healthy      | Not monit     | o O Not mor    | E   | System Utilization         |
| New View 🕨                                                                                                    |   | Healthy                                                                                                    |     | PMI SEL Health  | Healthy      | Not monit     | o O Not mor    | 1   | System ounzation           |
| The second second |   | () Healthy                                                                                                    |     | Check SLIM Sun  | Healthy      | Not monit     | o O Not mor    | -   | UnMount ISO image          |
| Monitoring                                                                                                    |   | Uncontribution of the second second s |     | crick som sup   | Uncountry .  |               |                | 1   | Update Firmware            |
| Authoring                                                                                                    |   |                                                                                                    |     |                 |              |               |                | _   |                            |

Figure 4-7

The figure shows the result output.

|                                                   | Console Task Output                                                                           |               | x             |
|---------------------------------------------------|-----------------------------------------------------------------------------------------------|---------------|---------------|
| The task was completed.                           |                                                                                               |               |               |
|                                                   |                                                                                               |               |               |
| Output:                                           |                                                                                               |               | _             |
| 10.136.33.111                                     |                                                                                               |               | ^             |
| Supermicro Update Manag<br>Copyright(C)2015 Super | iger (for UEFI BIOS) 1.5.0 (2015/07/27) (x86_64)<br>∙Micro Computer, Inc. All rights reserved |               |               |
| Time                                              |                                                                                               |               |               |
| Last Sample Time: 2                               | 2016-02-05_01:19:57                                                                           |               |               |
| os                                                |                                                                                               |               |               |
| ==<br>OS Name: CentOS                             |                                                                                               |               |               |
| OS Version: 6.5 x80                               | 16_64                                                                                         |               |               |
| ===                                               |                                                                                               |               | =             |
| Memory                                            |                                                                                               |               |               |
| Memory Utilization:                               | : 10 %                                                                                        |               |               |
| HDD(1)                                            |                                                                                               |               |               |
| HDD name: /dev/sda<br>SMART Status: Ok            |                                                                                               |               |               |
| Total Partitions: (<br>[Partition(1)]             | 6                                                                                             |               |               |
| Partition M                                       | Name: /dev/sda1                                                                               |               |               |
| Used Space                                        | :: 0.25 MB                                                                                    |               | _             |
| [Partition(2)]                                    |                                                                                               |               |               |
| Utilization                                       | name: /dev/sdaz<br>n: 8.43 %                                                                  |               |               |
| Total Space                                       | :: 38.78 MB<br>:e: 484.22 MB                                                                  |               |               |
| [Partition(3)]<br>Partition M                     | Name: /dev/sda3                                                                               |               |               |
| Utilization<br>Used Space                         | in: N/A                                                                                       |               |               |
| Total Space                                       | e: 930.83 GB                                                                                  |               |               |
| Partition M                                       | Name: /dev/mapper/vg_tascimpilerenvironment-lv_root                                           |               |               |
| Used Space                                        | :: 5.16 GB                                                                                    |               |               |
| [Partition(5)]                                    | C. 47.22 UD                                                                                   |               | $\overline{}$ |
| <                                                 |                                                                                               | >             |               |
| L                                                 |                                                                                               |               |               |
|                                                   |                                                                                               | <u>C</u> lose |               |

Figure 4-8

#### 4.6 Asset Info

In the Host View Tasks menu, select a host and click **Asset Info** to get the information.

| Monitoring                          | < | Host View (9)       |             |                 |                  |               | <b>&gt;</b> 1 | lasks                   |
|-------------------------------------|---|---------------------|-------------|-----------------|------------------|---------------|---------------|-------------------------|
| Active Alerts                       | ^ | 🔍 <u>L</u> ook for: |             |                 | <u>F</u> ind Now | <u>C</u> lear | 2             | •                       |
| Discovered Inventory                |   | State               | Host Status | 🐼 Services      | Host Name 🛛 👻    | Host Type     |               | Performance View        |
| Distributed Applications            |   | 🕢 Healthy           | UP          |                 | tw-jimyang-nb    | Agentless     |               |                         |
| Task Status                         |   |                     | UP          |                 | smciom01         | Agentless     |               | State View              |
| Windows Computers                   |   | Healthy             | UP          | 🐼 Critical      | 172.31.1.176     | Agent Manage  | 8             | Network Vicinity Dashbo |
| Agentless Exception Monitoring      |   | Healthy             | UP          | Critical        | 10.136.33.91     | IPMI,NM       | Hos           | te Tacke 3.             |
| Application Monitoring              |   | Critical            | DOWN        | Critical        | 10,136,33,34     |               | nos           | IS IDSKS                |
| Data Warehouse                      |   | A Healthy           | LID         | Critical        | 10 126 22 22     |               |               | Asset Info              |
| Microsoft Audit Collection Services | = | Critical            | DOWN        | Critical        | 10.136.33.33     |               |               | Change BIOS CFG         |
| Microsoft Windows Client            |   | Critical            | DOWN        | Critical        | 10.130.33.104    |               |               | Change BMC CFG          |
| Microsoft Windows Server            |   | 🐼 Critical          | DOWN        | Critical        | 10.136.33.103    | IPMI,NM       |               | Export BIOS CEC         |
| Network Monitoring                  |   | Healthy             | UP          | Healthy         | 10.134.12.58     | IPMI          |               | Export bios cro         |
| Operations Manager                  |   | 2                   |             |                 |                  |               | -             | Export BMC CFG          |
| 4 🚰 Supermicro DCMS                 |   | 2.                  |             |                 |                  |               |               | Mount ISO image         |
| 🗲 SSM Group Diagram                 |   | <                   | ш           |                 |                  | >             |               | Open KVM                |
| SSM Servers                         |   | Detail View         |             |                 |                  | ~             | Ţ             | Open Web                |
| A SSM                               |   | Charles             |             |                 |                  |               |               | Ping (agent)            |
| Service View                        | ~ | State               | Instance    |                 |                  | n U Performa  |               | Ping (console)          |
| Show or Hide Viewr                  |   | Healthy             | IPMI Senso  | r He 🕢 Healthy  | 🔵 Not monito     | 🔿 Not mor     |               | Power Info              |
| New View N                          |   | Healthy             | IPMI System | i Inf 🕢 Healthy | 🔘 Not monito     | 🔘 Not mor     |               | System Utilization      |
|                                     |   | Healthy             | IPMI SEL He | alth 🕜 Healthy  | 🔵 Not monito     | 🔘 Not mor     |               | UnMount ISO image       |
| Monitoring                          |   | 🕢 Healthy           | Check SUM   | Sup 🕢 Healthy   | 🔘 Not monito     | 🔘 Not mor     |               | Update Firmware         |

Figure 4-9

The figure shows the result output.

| Console Task Output                                                                                                    | _ □           | x |
|----------------------------------------------------------------------------------------------------|---------------|---|
| The task was completed.                                                                                                    |               |   |
| Output:                                                                                                    |               |   |
| Version: 1.00<br>Serial Number: 0123456789123456                                                                                                    |               | ^ |
| CPU<br>===<br>[CPU(1)]<br>Family: Intel(R) Xeon(R) processor<br>Manufacturer: Intel<br>Version: Genuine Intel(R) CPU @ 2.20GHz<br>Current Speed: 2200 MHZ<br>Enabled Cores: 10                                 |               |   |
| Memory<br>[MEM(1)] N/A<br>[MEM(2)] N/A<br>[MEM(3)] N/A<br>[MEM(4)] N/A<br>[MEM(6)] N/A<br>[MEM(6)] N/A<br>[MEM(6)] N/A                                                                                         |               |   |
| Manufacturer: Micron<br>Manufacturing Date (YY/WW): 14/45<br>Part Number: 925F51272AZ-2G1A1<br>Serial Number: 00AD7C48<br>Size: 4096 MB<br>Current Speed: 1866 MHz<br>[MEM(8)] N/A<br>Add-on Network Interface |               | Ξ |
| N/A                                                                                                    |               |   |
| <                                                                                                    |               | > |
|                                                                                                    | <u>C</u> lose |   |

Figure 4-10

## 4.7 Mounting an ISO Image

In the Host View Tasks menu, select a host and click **Mount ISO Image**.

|                                                                                             |   |                    |    | Host View - or                        | ng - Operatio | ons  | Manager       |              |     |                                                         | x |
|---------------------------------------------------------------------------------------------|---|--------------------|----|---------------------------------------|---------------|------|---------------|--------------|-----|---------------------------------------------------------|---|
| <u>F</u> ile <u>E</u> dit <u>V</u> iew <u>G</u> o Tas <u>k</u> s <u>T</u> ools <u>H</u> elp |   |                    |    |                                       |               |      |               |              |     |                                                         |   |
| Search 👻 🝦 👫 Scope 🔎 Find                                                                   | Ī | T <u>a</u> sks 🕡 🝦 |    |                                       |               |      |               |              |     |                                                         |   |
| Monitoring                                                                                  | < | Host View (9)      |    |                                       |               |      |               |              | >   | Tasks                                                   |   |
| Active Alerts                                                                               | ^ | 🔍 Look for:        |    |                                       |               |      | Eind Now      | Clear        | V   | 0                                                       |   |
| Discovered Inventory                                                                        |   | State              | He | st Status 🛛 🔞                         | Services      | Hos  | t Name 🛛 🔻    | Host Type    |     | Performance View                                        | 4 |
| Distributed Applications                                                                    |   | Healthy            | UP |                                       |               | tw-  | imyang-nb     | Agentless    |     | State View                                              |   |
| Task Status                                                                                 |   | Healthy            | UP |                                       |               | sm   | tiom01        | Agentless    |     | Network Malalty Deskhared                               |   |
| Windows Computers                                                                           |   | Healthy            | UP | e e e e e e e e e e e e e e e e e e e | Critical      | 172  | 31.1.176      | Agent Manage | 62  | Network Vicinity Dashboard                              |   |
| Application Monitoring                                                                      |   | Healthy            | UP | •                                     | Critical      | 10.1 | 36.33.91      | IPMI,NM      | Ho  | osts Tasks                                              | ^ |
| Data Warehouse                                                                              |   | 🐼 Critical         | DC | own 📀                                 | Critical      | 10.1 | 36.33.34      | IPMI,NM      |     | Asset Info                                              |   |
| Microsoft Audit Collection Services                                                         | = | Healthy            | UP | e e                                   | Critical      | 10.1 | 36.33.33      | IPMI,NM      |     | Change BIOS CEC                                         |   |
| Microsoft Windows Client                                                                    |   | 🐼 Critical         | DC | own 📀                                 | Critical      | 10.1 | 36.33.104     | IPMI,NM      |     |                                                         |   |
| Microsoft Windows Server                                                                    | 2 | 🐼 Critical         | DC | DWN 🔞                                 | Critical      | 10.1 | 36.33.103     | IPMI,NM      |     | Change BMC CFG                                          |   |
| Network Monitoring                                                                          |   | 🕢 Healthy          | UP |                                       | ) Healthy     | 10.1 | 34.12.58      | IPMI         |     | Export BIOS CFG                                         |   |
| Derations Manager                                                                           |   |                    |    |                                       |               |      |               |              | 1   | Export BMC CFG                                          |   |
| Supermicro DCMS                                                                             |   |                    |    |                                       |               |      |               |              | 5   | Mount ISO image                                         |   |
| ≤ SSM Group Diagram                                                                         |   | <                  |    |                                       |               |      |               |              |     | Open KVM                                                |   |
| SSM Servers 1.                                                                              |   | Detail View        |    |                                       |               |      |               | `            |     | Open Web                                                |   |
| A / SSM                                                                                     |   |                    |    |                                       |               |      | •             |              |     | Ping (agent)                                            |   |
| Service View                                                                                |   | State              | Ø  | Instance                              | Availability  |      | Configuration | on 🕖 Perform | a 🗖 | Ping (console)                                          |   |
| in senice new                                                                               | ~ | () Healthy         |    | IPMI Sensor He                        | () Healthy    |      | O Not monito  | o 🔿 Not m    |     | Power Info                                              | - |
| Show or Hide Views                                                                          |   | Healthy            |    | IPMI System Inf                       | Healthy       |      | Not monite    | o 🔿 Not me   |     | Surtem Hilitation                                       |   |
| New View 🕨                                                                                  |   | Healthy            |    | IPMI SEL Health                       | Healthy       |      | Not monito    | o 🔘 Not me   |     | Jystem outzation                                        |   |
| Market a                                                                                    |   | Healthy            |    | Check SUM Sup                         | Healthy       |      | Not monito    | o 🔘 Not me   | n 🗎 |                                                         |   |
| Monitoring                                                                                  |   | <b>U</b>           |    |                                       | · ·           |      | Ŭ             | Ŭ            | 4   | Update Firmware                                         |   |
| Authoring                                                                                   |   |                    |    |                                       |               |      |               |              | Re  | port Tasks                                              | ~ |
| Perceting                                                                                   |   |                    |    |                                       |               |      |               |              | 1   | ·<br>A sent Countries Data Management Crows and Version |   |
| Reporting                                                                                   |   |                    |    |                                       |               |      |               |              |     | Agent counts by Date, Management Group and Version      |   |
| Administration                                                                              |   |                    |    |                                       |               |      |               |              |     | Alert Logging Latency                                   |   |
| My Workspace                                                                                |   |                    |    |                                       |               |      |               |              |     | Alerts                                                  |   |
| in in the space                                                                             |   |                    |    |                                       |               |      |               |              | 1   | Availability                                            |   |
|                                                                                             | * | <                  |    | ш                                     |               |      |               | :            |     | Configuration Changes                                   |   |
| Ready                                                                                       |   |                    |    |                                       |               |      |               |              |     |                                                         |   |

Figure 4-11

Enter the URL of the ISO link and login credential.

| IPMI - Mount ISO Image Arguments                                                                                                    |
|----------------------------------------------------------------------------------------------------|
| - ISO Image URL                                                                                                    |
| ISO Image URL                                                                                                    |
| The SAMBA URL to access the shared image file<br>URL format 'smb:// <host ip="" name="" or="">/<shared point="">/<file path="">'<br/>UNC format '\\<host ip="" name="" or="">\<shared point="">\<file path="">'</file></shared></host></file></shared></host> |
| Access options                                                                                                    |
| ID                                                                                                    |
| The specified ID to access the shared file                                                                                                    |
| Password                                                                                                    |
| The specified password to access the shared file                                                                                                    |
| OK Cancel                                                                                                    |

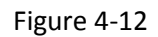

The figure shows the result output.

| Console Task Output                                                                             | x |
|-------------------------------------------------------------------------------------------------|---|
| The task was completed.                                                                         |   |
| Output                                                                                          | _ |
| RUNATIKA<br>RUNATIKA<br>RUNATIKA<br>FAXISHED                                                    | ^ |
| System Name   Elapsed   Status   Exit Code<br>10.134.12.58   D0:D0:D7   SUCCESS   D<br>Summary: |   |
| 1 EXECUTIONS ( WALTING: 0 KONNING: 0 SOCCESS: 1 FAILED: 0 )<br>2016-01-29T10:25:37.677Z<br>OK   |   |
| KEY<br><br>Code<br>Status                                                                       |   |
| dataskId, 35], [status, FINI<br>]inkstions.Generic.Dictionary<br>                               |   |
|                                                                                                 |   |
|                                                                                                 |   |
|                                                                                                 |   |
| ۲ – W – S – S – S – S – S – S – S – S – S                                                       | ~ |
| Close                                                                                           |   |

Figure 4-13

#### 4.8 Unmounting an ISO Image

In the Host View Tasks menu, select a desired host and click **Unmount ISO Image** to unmount an ISO image.

| <b>•</b>                                   |    |                    |    | Host View - on                                                                                                    | ng - Operatio                    | ns   | Manager       |              |          |     | _ <b>_ x</b>                                       |
|--------------------------------------------|----|--------------------|----|----------------------------------------------------------------------------------------------------|----------------------------------|------|---------------|--------------|----------|-----|----------------------------------------------------|
| <u>File Edit View Go Tasks Tools H</u> elp |    |                    |    |                                                                                                    |                                  |      |               |              |          |     |                                                    |
| Search 👻 🝦 🏧 Scope 🔎 Find                  | 1  | T <u>a</u> sks 😧 📮 |    |                                                                                                    |                                  |      |               |              |          |     |                                                    |
| Monitoring                                 | <  | Host View (9)      |    |                                                                                                    |                                  |      |               |              |          | × 1 | ïasks                                              |
| Active Alerts                              | ^  | 🔍 Look for:        |    |                                                                                                    |                                  |      | Find Now      | <u>C</u> lea | ir       | 2   | 0                                                  |
| E Discovered Inventory                     |    | State              | Ho | st Status 🛛 🔞                                                                                                    | Services                         | Hos  | t Name 🛛 👻    | Host Ty      | pe       |     | Performance View                                   |
| Distributed Applications                   |    | Healthy            | UP |                                                                                                    |                                  | tw-  | jimyang-nb    | Agentle      | 55       |     | State View                                         |
| Windows Computer                           |    | Healthy            | UP | -                                                                                                    |                                  | smo  | tiom01        | Agentle      | 55       |     | Network Vicinity Dashboard                         |
| Agentless Exception Monitoring             |    | I Healthy          | UP | 8                                                                                                    | Critical                         | 172  | .31.1.176     | Agent N      | fanage   |     | receiver vicinity basicoura                        |
| Application Monitoring                     |    | () Healthy         | UP |                                                                                                    | Critical                         | 10.1 | 36.33.91      | IPMI,NN      |          | Hos | ts Tasks ^                                         |
| Data Warehouse                             |    | Critical           | DO | WN 😫                                                                                                    | Critical                         | 10.1 | 36.33.34      | IPMI, NN     |          |     | Asset Info                                         |
| Microsoft Audit Collection Services        | ≡  | Critical           | DO | MM @                                                                                                    | Critical                         | 10.1 | 26 22 104     | IDMI, INK    |          |     | Change BIOS CFG                                    |
| Alicrosoft Windows Client                  | 2. | Critical           | DO | wn 🛛                                                                                                    | Critical                         | 10.1 | 36 33 103     | IPMI, NN     | 4        |     | Change BMC CFG                                     |
| Microsoft Windows server                   |    | A Healthy          | UP |                                                                                                    | Healthy                          | 10.1 | 34.12.58      | IPMI         |          |     | Export BIOS CFG                                    |
| Derations Manager                          |    | •                  |    | <ul> <li>Image: A set of the set of the</li></ul> | , ,                              |      |               |              |          |     | Export BMC CFG                                     |
| a 🙆 Supermicro DCMS                        |    |                    |    |                                                                                                    |                                  |      |               |              |          |     | Mount ISO image                                    |
| 🛁 SSM Group Diagram                        |    | <                  |    | ш                                                                                                    |                                  |      |               |              | >        |     | Open KVM                                           |
| SSM Servers 1.                             |    | Detail View        |    |                                                                                                    |                                  |      |               |              | ~        |     | Open Web                                           |
| A Constant View                            |    |                    |    |                                                                                                    | -                                |      | •             | -            |          |     | Ping (agent)                                       |
| Service View                               |    | State              | Ø  | Instance                                                                                                    | <ul> <li>Availability</li> </ul> |      | Configuration | on 🔘 I       | Performa |     | Ping (console)                                     |
|                                            |    | Healthy            |    | IPMI Sensor He                                                                                                    | Healthy                          |      | O Not monito  | o ()         | Not mor  |     | Power Info 2                                       |
| show or hide views                         |    | Healthy            |    | IPMI System Inf                                                                                                    | 🕢 Healthy                        |      | O Not monite  | o ()         | Not mor  |     | System Utilization                                 |
| New View F                                 |    | Healthy            |    | IPMI SEL Health                                                                                                    | 🕢 Healthy                        |      | Not monito    | o 🔿          | Not mo   |     | UnMount ISO image                                  |
| Monitoring                                 |    | Healthy            |    | Check SUM Sup                                                                                                    | Healthy                          |      | Not monite    | • 🔿          | Not mor  |     | Update Firmware                                    |
| Authoring                                  |    |                    |    |                                                                                                    |                                  |      |               |              |          | -   |                                                    |
|                                            |    |                    |    |                                                                                                    |                                  |      |               |              |          | кер | ort lasks                                          |
| Reporting                                  |    |                    |    |                                                                                                    |                                  |      |               |              |          | •   | Agent Counts by Date, Management Group and Version |
| 🚳 Administration                           |    |                    |    |                                                                                                    |                                  |      |               |              |          | •   | Alert Logging Latency                              |
| My Workspace                               |    |                    |    |                                                                                                    |                                  |      |               |              |          | 1   | Alerts                                             |
| iny workspace                              |    |                    |    |                                                                                                    |                                  |      |               |              |          |     | Availability                                       |
|                                            | *  | <                  |    | ш                                                                                                    |                                  |      |               |              | >        | 1   | Configuration Changes                              |
| Ready                                      |    |                    |    |                                                                                                    |                                  |      |               |              |          |     |                                                    |

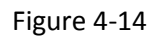

The figure shows the result output.

| •                                   | Console Task Outpu      | t               | _ 🗆 X       |
|-------------------------------------|-------------------------|-----------------|-------------|
| The task was completed.             |                         |                 |             |
|                                     |                         |                 |             |
| Output:                             |                         |                 |             |
| RUNNING<br>FINISHED<br>Status List: |                         |                 | ^           |
| System Name                         | Elapsed   Status        | Exit Code       |             |
| Summary:                            |                         |                 |             |
| 1 EXECUTIONS ( WA                   | ITING: 0 RUNNING: 0 SUC | CESS: 1 FAILED: | 0)          |
| 2016-01-29T10:26:21.62              | 5Z                      |                 |             |
| Key                                 |                         |                 |             |
| code                                |                         |                 |             |
| status                              |                         |                 | ektd 201    |
| links                               |                         |                 | tions.Gener |
|                                     |                         |                 |             |
|                                     |                         |                 |             |
|                                     |                         |                 |             |
|                                     |                         |                 |             |
|                                     |                         |                 |             |
|                                     |                         |                 |             |
|                                     |                         |                 |             |
|                                     |                         |                 | ~           |
| <                                   | ш                       |                 | >           |
|                                     |                         |                 | Close       |
|                                     |                         |                 | 0.036       |

Figure 4-15

#### 4.9 Opening KVM

In the Host View Tasks menu, click **Open KVM** to invoke a KVM console connected to the host.

|                                                                     |               | Host View - c    | omg - Operatio | ons Manager   |               | _ <b>_</b> ×                                       |
|---------------------------------------------------------------------|---------------|------------------|----------------|---------------|---------------|----------------------------------------------------|
| <u>Eile Edit View G</u> o Tas <u>k</u> s <u>T</u> ools <u>H</u> elp |               |                  |                |               |               |                                                    |
| Scope Pind                                                          | Tasks 🕡 💡     |                  |                |               |               |                                                    |
| Monitoring                                                          | Host View (9) |                  |                |               |               | <ul> <li>Tasks</li> </ul>                          |
| Active Alerts                                                       | A Look for:   |                  |                | Eind Now      | <u>C</u> lear | 2 😧                                                |
| Discovered Inventory                                                | State         | Host Status      | Services       | Host Name 🛛 👻 | Host Type     | Performance View                                   |
| Distributed Applications     Task Status                            | Healthy       | UP               |                | tw-jimyang-nb | Agentless     | State View                                         |
| Windows Computers                                                   | Healthy       | UP               |                | smciom01      | Agentless     | Network Vicinity Dashboard                         |
| Agentless Exception Monitoring                                      | Healthy       | UP               | Critical       | 1/2.31.1.1/0  | Agent Manage. |                                                    |
| Application Monitoring                                              | Critical      | DOWN             | Critical       | 10.136.33.91  | IDMI NM       | Hosts Tasks                                        |
| Data Warehouse                                                      | - A Healthy   | UP               | Critical       | 10.136.33.33  | IPMLNM        | Asset Info                                         |
| Microsoft Audit Collection Services                                 | Critical      | DOWN             | Critical       | 10.136.33.104 | IPMI,NM       | Change BIOS CFG                                    |
| Microsoft Windows Server 2.                                         | Critical      | DOWN             | Critical       | 10.136.33.103 | IPMI,NM       | Change BMC CFG                                     |
| Network Monitoring                                                  | Healthy       | UP (             | 🕖 Healthy      | 10.134.12.58  | IPMI          | Export BIOS CFG                                    |
| Derations Manager                                                   |               |                  |                |               |               | Export BMC CFG                                     |
| Supermicro DCMS                                                     |               |                  |                |               |               | Mount ISO image 3.                                 |
| SSM Group Diagram                                                   | <             |                  |                |               | >             | 🙀 Open KVM                                         |
| a possibilities 1.                                                  | Detail View   |                  |                |               | *             | L Open Web                                         |
| III Host View                                                       | State         | Instance         | Availability   | Configuratio  | on O Performa | Ping (agent)                                       |
| Service View                                                        | -             | Ŭ                |                |               |               | Ping (console)                                     |
| Show or Hide Views                                                  | Healthy       | IPMI Sensor He   | . 🕢 Healthy    | O Not monito  | o O Not moi   | Power Info :                                       |
| New View 🕨                                                          | Healthy       | IPMI System Inf. | . 🕜 Healthy    | O Not monite  | o O Not moi   | r 😱 System Utilization                             |
| [                                                                   | Healthy       | IPMI SEL Health  | Healthy        | Not monite    | o O Not mor   | 🗔 UnMount ISO Image                                |
| Monitoring                                                          | ( Treatiny    | check sow sup    |                |               |               | 📮 Update Firmware                                  |
| Authoring                                                           |               |                  |                |               |               | Report Tasks                                       |
| P Reporting                                                         |               |                  |                |               |               | Agent Counts by Date, Management Group and Version |
| 🚳 Administration                                                    |               |                  |                |               |               | Alert Logging Latency                              |
| Mu Workspace                                                        |               |                  |                |               |               | Alerts                                             |
| iny monspace                                                        |               |                  |                |               |               | Availability                                       |
|                                                                     | • <           | Ш                |                |               | >             | Configuration Changes                              |
| Ready                                                               |               |                  |                |               |               |                                                    |

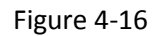

Enter the BMC login information.

|           | BMC Login 🗕 🗖 🗙 |
|-----------|-----------------|
| Username: | ADMIN           |
| Password: | ADMIN           |
|           |                 |
|           | OK Cancel       |
|           |                 |

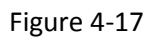

The figure shows the result output.

| ipermicro 🖾                                    |                  | Host Vie      | w - omg - Operat  | tions Manager   |              |               |          | _ 🗆 X                        |
|------------------------------------------------|------------------|---------------|-------------------|-----------------|--------------|---------------|----------|------------------------------|
| MS - SC File Edit View Go Tasks Tools Help     |                  |               |                   |                 |              |               |          |                              |
| Search 🕆 👙 İ 🌆 Scope 👂 Find                    | 🛛 Tasks 🔞 💡      |               |                   |                 |              |               |          |                              |
| Monitoring                                     | < Host View (9)  |               |                   |                 |              |               | >        | Tasks                        |
| PicPick EII Distributed Applications           | 🔺 🔍 Look for:    |               |                   | Find Now        | Clear        |               | 2        | 0                            |
| Concella Tank Output                           | State            | Host Status   | Services          | Host Name 👻     | Host Type    | Address       | Last Che | usis idsks                   |
|                                                | Healthy          | UP            |                   | smciom01        | Agentiess    | 192.168.1.84  | 2016-02- | Asset Info                   |
| The task was completed.                        | I Healthy        | UP            | 🐼 Critical        | 172.31.1.176    | Agent Manage | 172.31.1.176  | 2016-02  | Change BIOS CFG              |
|                                                | Healthy          | UP            | 🔞 Critical        | 10.136.33.91    | IPMI,NM      | 10.136.33.91  | 2016-02- | Export BIOS CFG              |
| Output:                                        | 😵 Critical       | DOWN          | 🔞 Critical        | 10.136.33.34    | IPMI,NM      | 10.136.33.34  | 2016-02  | Export BMC CFG               |
| Please wait for 1KVM window                    | Healthy          | UP            | Critical          | 10.136.33.33    | IPMI,NM      | 10.136.33.33  | 2016-02  | Mount ISO image              |
|                                                | oworw1 60 r14 [1 | 10 126 22 221 | Resolution 1024   | 10.130.55.104   | IPIWI,INIWI  | 10.150.55.104 | 2016-02- | Open KVM                     |
| Virtual Madia Record Macro Ontions Upor List C | aptura Dowor Co  | ntrol Evit    | - Resolution 102- | + X 700 - FP3 U |              |               |          | Open Web                     |
| virtuarmedia Record macro options oser List c  | apture Powerco   | intoi exit    |                   |                 |              | _             |          | Ping (agent)                 |
|                                                |                  |               |                   |                 |              |               |          | Ping (console)               |
|                                                |                  |               |                   |                 |              |               |          | Power Info                   |
| Dress Ctrl - Alt - Delete to sign i            | _                |               |                   |                 |              |               |          | System Utilization           |
| Press Ctri+Ait+Delete to sign i                | n.               |               |                   |                 |              |               |          | Unitiount ISO Image          |
|                                                |                  |               |                   |                 |              |               |          |                              |
|                                                |                  |               |                   |                 |              |               |          | eport Tasks ^                |
|                                                |                  |               |                   |                 |              |               |          | Agent Counts by Date, Manage |
|                                                |                  |               |                   |                 |              |               |          | Alert Logging Latency        |
|                                                |                  |               |                   |                 |              |               |          | Alerts                       |
|                                                |                  |               |                   |                 |              |               |          | Availability                 |
|                                                |                  |               |                   |                 |              |               |          | Configuration Changes        |
|                                                |                  |               |                   |                 |              |               |          | Data Volume by Warkflow and  |
|                                                |                  |               |                   |                 |              |               |          | Event Analysis               |
|                                                |                  |               |                   |                 |              |               |          | Health                       |
|                                                |                  |               |                   |                 |              |               |          | •                            |
|                                                |                  |               |                   |                 |              |               |          |                              |

Figure 4-18

### 4.10 Opening the IPMI WebUI

In the Host View Tasks menu, click **Open Web** to invoke the browser and locate the desired host.

|                                                                                     |    |               |           | Host View - or  | ng - Operatio | ons  | Manager       |               |     | _ <b>_</b> X                                       |
|-------------------------------------------------------------------------------------|----|---------------|-----------|-----------------|---------------|------|---------------|---------------|-----|----------------------------------------------------|
| <u>File E</u> dit <u>V</u> iew <u>G</u> o Tas <u>k</u> s <u>T</u> ools <u>H</u> elp |    |               |           |                 |               |      |               |               |     |                                                    |
| Search 👻 🝦 🌆 Scope 👂 Find                                                           | 2  | Tasks 🔞 💡     |           |                 |               |      |               |               |     |                                                    |
| Monitoring                                                                          | <  | Host View (9) |           |                 |               |      |               |               |     | Tasks                                              |
| Active Alerts                                                                       | ^  | Q Look for:   |           |                 |               |      | Eind Now      | Clear         | 2   | 0                                                  |
| Discovered Inventory                                                                |    | State         | Ho        | st Status 🛛 🔞   | Services      | Hos  | t Name 🛛 👻    | Host Type     |     | Performance View                                   |
| Distributed Applications                                                            |    | Healthy       | UP        |                 |               | tw-j | imyang-nb     | Agentless     |     | State View                                         |
| Manager Computer                                                                    |    | Healthy       | UP        |                 |               | smo  | iom01         | Agentless     |     | Network Vicinity Dachboard                         |
| Agentless Exception Monitoring                                                      |    | Healthy       | UP        | ×               | Critical      | 172. | 31.1.176      | Agent Manage  |     | Network vicinity basilboard                        |
| Application Monitoring                                                              |    | Healthy       | UP        |                 | Critical      | 10.1 | 36.33.91      | IPMI,NM       | Ho  | sts Tasks                                          |
| Data Warehouse Z.                                                                   | 1. | Critical      | DO        | WN 🛛            | Critical      | 10.1 | 36.33.34      | IPMI,NM       |     | Asset Info                                         |
| Microsoft Audit Collection Services                                                 |    | Healthy       | UP        | <u></u>         | Critical      | 10.1 | 36.33.33      | IPMI,NM       |     | Change BIOS CFG                                    |
| Microsoft Windows Client                                                            |    | Critical      | DO        | WN 😢            | Critical      | 10.1 | 36.33.104     | IPMI,NM       |     | Change BMC CFG                                     |
| Microsoft Windows Server                                                            |    | Critical      | 00        | WN 😫            | Critical      | 10.1 | 30.33.103     | IPMI,NM       |     | Export BIOS CFG                                    |
| Index Monitoring                                                                    |    | Healthy       | UP        | Q               | Heartny       | 10.1 | 34.12.38      | IPIMI         |     | Export BMC CFG                                     |
| A C Supermicro DCMS                                                                 |    |               |           |                 |               |      |               |               |     | Mount ISO image                                    |
| SSM Group Diagram                                                                   |    | <             |           | ш               |               |      |               | >             |     | Open KVM 3                                         |
| III SSM Servers                                                                     |    | Detail View   |           |                 |               |      |               | ~             |     | Open Web                                           |
| 4 🚰 SSM 1.                                                                          |    |               |           |                 |               |      |               |               |     | Disc (cost)                                        |
| Host View                                                                           |    | State         | $\otimes$ | Instance        | Availability  |      | Configuration | on 🔘 Performa | 1   | Ping (agent)                                       |
| Service View                                                                        | ×  | () Healthu    |           | IDMI Concor Ho  | () Healthu    |      |               |               | -   | Ping (console)                                     |
| Show or Hide Views                                                                  |    | W Healthy     |           | IPMI Serior He  | () Healthy    |      |               |               | -   | Power Into E                                       |
| New View 🕨                                                                          |    | Healthy       |           | IPMI System Int | Healthy       |      | Not monito    | Not mor       | -   | System Utilization                                 |
|                                                                                     |    | Healthy       |           | Check SUM Sup   | Healthy       |      |               | Not mor       | 4   | UnMount ISO image                                  |
| Monitoring                                                                          |    | <b>U</b> ,    |           |                 |               |      | 0             | 0             | L,  | Update Firmware                                    |
| Authoring                                                                           |    |               |           |                 |               |      |               |               | Rep | oort Tasks                                         |
| Reporting                                                                           |    |               |           |                 |               |      |               |               |     | Agent Counts by Date, Management Group and Version |
| Administration                                                                      |    |               |           |                 |               |      |               |               |     | Alert Logging Latency                              |
|                                                                                     |    |               |           |                 |               |      |               |               |     | Alerts                                             |
| My Workspace                                                                        |    |               |           |                 |               |      |               |               |     | Availability                                       |
|                                                                                     | *  | <             |           | Ш               |               |      |               | >             |     | Configuration Changes                              |
| Ready                                                                               |    |               | _         |                 |               | _    |               |               |     |                                                    |

Figure 4-19

The figure shows the result output.

|                                                                                                    |      |                | Host Viev   | w - om | g - Opera | tions Manager |              |               |                 |          | _ 🗆 X                      |
|----------------------------------------------------------------------------------------------------|------|----------------|-------------|--------|-----------|---------------|--------------|---------------|-----------------|----------|----------------------------|
| File Edit View Go Tasks Tools Help                                                                                                    |      |                |             |        |           |               |              |               |                 |          |                            |
| Search 👻 🝦 🌆 Scope 🔎 Find                                                                                                    | 🗹 Ta | sks 👔 🝦        |             |        |           |               |              |               |                 |          |                            |
| Monitoring                                                                                                    | < H  | lost View (9)  |             |        |           |               |              |               |                 | > 1      | Fasks                      |
| Distributed Applications                                                                                                    |      | Look for:      |             |        |           | Find Now      | Clear        |               |                 | 121      | 0                          |
| 🛃 Task Status                                                                                                    | s    | itate          | Host Status | 8      | Services  | Host Name 👻   | Host Type    | Address       | Last Che        | nos      | LS TASKS                   |
| Windows Computers                                                                                                    | _ (  | 🕢 Healthy      | UP          |        |           | tw-jimyang-nb | Agentless    | 192.168.1.1   | 2016-02-        |          | Asset Info                 |
| Agentless Exception Monitoring                                                                                                    | 6    | Healthy        | UP          |        |           | smciom01      | Agentless    | 192.168.1.84  | 2016-02-        |          | Change BIOS CFG            |
| Application Monitoring                                                                                                    | 6    | 🕢 Healthy      | UP          | 8      | Critical  | 172.31.1.176  | Agent Manage | 172.31.1.176  | 2016-02-        |          | Change BMC CFG             |
| Data warehouse     Microsoft Audit Collection Sension                                                                                                    | 6    | 🕢 Healthy      | UP          | 8      | Critical  | 10.136.33.91  | IPMI,NM      | 10.136.33.91  | 2016-02-        |          | Export BIOS CFG            |
| Microsoft Windows Client                                                                                                    |      | Critical       | DOWN        | 8      | Critical  | 10.136.33.34  | IPMI,NM      | 10.136.33.34  | 2016-02-        |          | Export BMC CFG             |
| Microsoft Windows Server                                                                                                    | 6    | 🕢 Healthy      | UP          | 8      | Critical  | 10.136.33.33  | IPMI,NM      | 10.136.33.33  | 2016-02-        |          | Mount ISO image            |
| b and the second second s                                                                                                    | 6    | A Healthy      | UP          | ×      | Critical  | 10.136.33.104 | IPMLNM       | 10.136.33.104 | 2016-02-        | ~        | Doen KVM                   |
|                                                                                                    | _    |                |             | _      |           |               |              |               |                 | <b>^</b> | Joan Wah                   |
| ✓ (=) (≥) https://10.136.33 ) → (≥) C ↓                                                                                                    | 2    | @ 10.136.33.33 |             | ×      |           |               |              |               | <u>कि इ</u> द्र |          | lies (seent)               |
|                                                                                                    |      |                |             |        |           |               |              |               |                 | ~        | ing (agent)                |
|                                                                                                    |      |                |             |        |           |               |              |               |                 |          | (console)                  |
|                                                                                                    |      |                |             |        |           |               |              |               |                 |          | ower into                  |
|                                                                                                    |      |                |             |        |           |               |              |               |                 |          | ystem Utilization          |
| Þ                                                                                                    | SIT  | DEDMICI        |             |        |           |               |              |               |                 |          | InMount ISO image          |
| Þ                                                                                                    | 30   | PERMICI        |             |        |           |               |              |               |                 |          | Ipdate Firmware            |
| Sh                                                                                                    |      |                |             |        |           |               |              |               |                 |          | rt Tasks                   |
| Ne                                                                                                    |      |                | Please      | Logi   | n         |               |              |               |                 |          | cost Countriby Data Manage |
|                                                                                                    |      |                |             |        |           | _             |              |               |                 |          | last Lassias Laters        |
| 4                                                                                                    |      | Userna         | ame         |        |           |               |              |               |                 |          | liert Logging Latency      |
|                                                                                                    |      | _              |             |        |           |               |              |               |                 |          | lierts                     |
|                                                                                                    |      | Passw          | ord         |        |           |               |              |               |                 |          | wailability                |
|                                                                                                    |      |                | logi        | in     |           |               |              |               |                 |          | Configuration Changes      |
| 8                                                                                                    |      |                |             |        |           |               |              |               |                 |          | ata Volume by Management   |
| E Contraction of the second second se |      |                |             |        |           |               |              |               |                 |          | ata Volume by Workflow and |
|                                                                                                    |      |                |             |        |           |               |              |               |                 |          | vent Analysis              |
|                                                                                                    |      |                |             |        |           |               |              |               |                 |          | lealth 🗸                   |
| Rei                                                                                                    |      |                |             |        |           |               |              |               |                 |          |                            |
|                                                                                                    |      |                |             |        |           |               |              |               |                 | _        |                            |

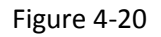

## 4.11 Exporting BIOS/BMC Config

In the Host View Tasks menu, select a desired host and click either **Export BIOS Config** or **Export BMC Config**.

|                                                                                                    |   |                                                                                                    |          | Host View - or                                       | ng - Operatio                                                                    | ons                                                                                                    | Manager                                                                      |                                                                      |    |                                                                                                    |
|----------------------------------------------------------------------------------------------------|---|----------------------------------------------------------------------------------------------------|----------|------------------------------------------------------|----------------------------------------------------------------------------------|----------------------------------------------------------------------------------------------------|------------------------------------------------------------------------------|----------------------------------------------------------------------|----|----------------------------------------------------------------------------------------------------|
| Eile     Edit     Yiew     Go     Tasks     Tools     Help       Image: Search T = 1     Image: Search T = 1     Image: Search T = 1     Image: Search T = 1     Image: Search T = 1                   |   | T <u>a</u> sks 🕑 🝦                                                                                                    |          |                                                      |                                                                                  |                                                                                                    |                                                                              |                                                                      |    |                                                                                                    |
| Monitoring                                                                                                    | < | Host View (9)                                                                                                    |          |                                                      |                                                                                  |                                                                                                    |                                                                              |                                                                      | >  | Tasks                                                                                              |
| Active Alerts                                                                                                    | ^ | 🔍 Look for:                                                                                                    |          |                                                      |                                                                                  |                                                                                                    | Find Now                                                                     | <u>C</u> lear                                                        | 7  | 0                                                                                                  |
| Discovered Inventory     Distributed Applications     Task Status     Windows Computers                                                                                                    |   | State<br>State<br>Healthy<br>Healthy<br>Healthy                                                                                                    | UP<br>UP | st Status 🔞                                          | Services                                                                         | Ho:<br>tw-<br>sm                                                                                                    | st Name 👻<br>jimyang-nb<br>ciom01                                            | Host Type<br>Agentless<br>Agentless                                  |    | Performance View<br>State View<br>Network Vicinity Dashboard                                       |
| Agentless Exception Monitoring     Application Monitoring     Data Warehouse     Microsoft Multi Collection Services     Microsoft Windows Client     Microsoft Windows Server     Agentless Macrosoft | = | <ul> <li>Healthy</li> <li>Healthy</li> <li>Critical</li> <li>Healthy</li> <li>Critical</li> <li>Critical</li> <li>Critical</li> <li>Healthy</li> </ul> |          | WN S<br>WN S<br>WN S<br>WN S                         | ) Critical<br>) Critical<br>) Critical<br>) Critical<br>) Critical<br>) Critical | 10. <sup>-</sup><br>10. <sup>-</sup><br>10. <sup>-</sup><br>10. <sup>-</sup><br>10. <sup>-</sup><br>10. <sup>-</sup> | 136.33.91<br>136.33.34<br>136.33.33<br>136.33.104<br>136.33.103<br>134.12.58 | Agent Manage.<br>IPMI,NM<br>IPMI,NM<br>IPMI,NM<br>IPMI,NM<br>IPMI,NM | Ho | sts Tasks<br>Asset Info<br>Change BIOS CFG<br>Change BIOS CFG<br>Export BIOS CFG<br>Twort BIOS CFG |
| Supermicro DCMS     SSM Group Diagram     SSM Servers     SSM S 1.                                                                                                    |   | < Detail View                                                                                                    |          | Ш                                                    |                                                                                  |                                                                                                    |                                                                              | >                                                                    |    | Mount ISO image<br>Open KVM<br>Open Web                                                            |
| Host View                                                                                                    | ~ | State                                                                                                    | Ø        | Instance                                             | Availability                                                                     |                                                                                                    | Configurati                                                                  | on O Performa                                                        |    | Ping (agent)<br>Ping (console)                                                                     |
| Show or Hide Views<br>New View >                                                                                                    |   | <ul> <li>Healthy</li> <li>Healthy</li> <li>Healthy</li> <li>Healthy</li> </ul>                                                                         |          | IPMI Sensor He<br>IPMI System Inf<br>IPMI SEL Health | <ul> <li>Healthy</li> <li>Healthy</li> <li>Healthy</li> <li>Healthy</li> </ul>   |                                                                                                    | Not monit Not monit Not monit                                                | o O Not mor<br>o O Not mor<br>o O Not mor                            |    | Power Info<br>System Utilization                                                                   |
| Monitoring                                                                                                    |   | Healthy                                                                                                    |          | Check SUM Sup                                        | Healthy                                                                          |                                                                                                    | O Not monit                                                                  | o 🔘 Not mor                                                          | Ē, | Update Firmware                                                                                    |

Figure 4-21

Click **Browse** to select a destination path to save the exported configurations.

|         | Export BIOS Config | x      |
|---------|--------------------|--------|
| Save to |                    | Browse |
|         | OK                 | Cancel |

Figure 4-22

The figure shows the result output of exporting BIOS configurations.

| Console Task Output                                                                                                    | - 🗆 X                                                                                                    |
|----------------------------------------------------------------------------------------------------|----------------------------------------------------------------------------------------------------|
| The task was completed.                                                                                                    |                                                                                                    |
| Output:           Implease refer to SUM User's guide '4.1 Format of BIOS Settings Text<br>[Advanced Boot Feature]           Quide Boot=01         // Please enter the value<br>Addon ROM Display Mode=01           Addon ROM Display Mode=01         // 01 (Force BIOS), 00 (Kt<br>Bootup NumLock State=01           Wait For 'f1' If Frore01         // 00 (Disabled), "01 (Ena<br>User For 'f1' If Frore01           INT19 Trap Response=01         // 01 (Immediate), 00 (Po<br>Watch Poor Function=00           Power Button Function=01         // 01 (Instant off), 00 (Ca<br>Stay Off), 01 (Power Sutton Ac Power Loss=02                                                                                                    | t File' fo<br>in 2 hexad<br>eep Curren<br>bled)<br>stponed)<br>acy Boot),<br>bled)<br>4 Seconds<br>r On), *02 |
| [Advanced]CPU Configuration]         // Please enter the value           [Clock Spread Spectrum=00         // Please enter the value           hyper-Threading (ALL)=00         // Ol (Disable), =00 (Enable), =00 (Enable), =00 (Enable), =00 (Enable), =00 (Enable), =00 (Disable), =01 (Enable), =00 (Disable), =01 (Enable), =00 (Disable), =01 (Enable), =00 (Disable), =00 (Disable), =00 (Disable), =00 (Disable), =00 (Disable), =00 (Disable), =00 (Disable), =00 (Disable), =00 (Disable), =00 (Disable), =00 (Disable), =00 (Disable), =00 (Disable), =00 (Disable), =00 (Disable), =00 (Disable), =00 (Disable), =00 (Disable), =01 (Enable), =01 (Ena | in 2 hexad<br>le)<br>in 2 hexad<br>le)<br>l (Unlock/<br>le)<br>le)<br>le)<br>le)<br>le)<br>le)<br>le)<br>le)  |
| [Advanced]CPU Configuration Advanced Power Management Configuratio<br>Power Technology=01 // 00 (Disable), =01 (Ener<br>Energy Performance Tuning=01 // 00 (Enable), =01 (Disab<br>Energy Enformance BIAS setting.=07 // 00 (Enable), =01 (Disab<br>Energy Efficient Turbo=00 // =00 (Enable), 01 (Disab                                                                                                    | n]<br>gy Efficie<br>le)<br>Balanced P<br>le)                                                                  |
| [Advanced[CPU configuration Advanced Power Management Configuratio<br>EST (P-States)=01 // 00 (Disable), =01 (Enab<br>Turbo Mode=01 // 00 (Disable), =01 (Enab<br>P-State Coordination=00 // 90 (Hw.Atl), 01 (Sw.At<br>[Advanced[CPU configuration Advanced Power Management Configuration                                                                                                    | n CPU P St<br>le)<br>L), 02 (SW<br>n CPU C St v                                                               |
|                                                                                                    | Close                                                                                                    |

Figure 4-23

The figure shows the result output of exporting BMC configurations.

| ĺ | Console Task Output                                                                                                    |
|---|----------------------------------------------------------------------------------------------------|
|   | The task was completed.                                                                                                |
|   | Output:                                                                                                    |
|   | xml version="1.0"?<br><bmccfg></bmccfg>                                                                                |
|   | <pre>    </pre>                                                                                                    |
|   | <pre><!--Standard BMC configuration tables--> <fru action="Change"></fru></pre>                                        |
|   | <pre><!--Supported Action:None/Change--> <configuration></configuration></pre>                                         |
|   | <pre><!--Configuration for FRU data--> <boardmfgdatetime>1996/1/1 0:0</boardmfgdatetime> <!--YYYY/MM/DD_HH:MM--></pre> |
|   | year range: 1996~2026<br><boardmfgname>Supermicro</boardmfgname>                                                       |
|   | string value<br><boardproductname></boardproductname>                                                                  |
|   | string value<br><boardserialnum></boardserialnum>                                                                      |
|   | string value<br><boardpartnum></boardpartnum>                                                                          |
|   | string value<br><productmfgname></productmfgname>                                                                      |
|   | string value<br><productname></productname>                                                                            |
|   | <pre><!--string value--> </pre>                                                                                        |
|   | <pre><productversion></productversion></pre>                                                                           |
|   | <productserialnum></productserialnum>                                                                                  |
|   | <productassettag></productassettag>                                                                                    |
|   | <chassistype>0x0</chassistype>                                                                                         |
|   | <chassispartnumber></chassispartnumber>                                                                                |
|   | <chassisserialnumber></chassisserialnumber><br>string value                                                            |
|   | <br>                                                                                                    |
|   | <sol action="Change"><br/><!--Supported Action:None/Change--></sol>                                                    |
|   | Configuration for SOL properties                                                                                       |
|   |                                                                                                    |

Figure 4-24

### 4.12 Changing BIOS/BMC Config

In the Host View Tasks menu, select a desired host and click either **Change BIOS Config** or **Change BMC Config**.

|                                                                                                    |                                                                                                    | Host View - o                                                                                                    | mg - Operatio                                                                                                    | ns Manager                                                                                                    |              | - 🗆 X  |
|----------------------------------------------------------------------------------------------------|----------------------------------------------------------------------------------------------------|----------------------------------------------------------------------------------------------------|----------------------------------------------------------------------------------------------------|----------------------------------------------------------------------------------------------------|--------------|--------|
| File     Edit     View     Go     Tasks     Tools     Help       Image: Search ♥     ↓     Image: Search ♥     ↓     Image: Search ♥     Image: Search ♥ | T <u>a</u> sks 😧 👳                                                                                                    |                                                                                                    |                                                                                                    |                                                                                                    |              |        |
| Monitoring          Active Alerts          Discovered Inventory          Discovered Inventory          Distributed Applications          Task Status          Windows Computers          Agentiess Exception Monitoring          Agentiess Exception Monitoring          Agentiess Exception Services          Microsoft Windows Server       2.         Microsoft Windows Server       2.         Microsoft Windows Server       2.         Microsoft Windows Server       2.         Monitoring          Soft Group Diagram       Stot Service DCNS         Stot Servers       1.         Show or Hide Views          New View >          Monitoring          Show or Hide Views          Monitoring          Monitoring                                                                                                    | Host View (9)<br>Q Look for:<br>State<br>Ø Healthy<br>Ø Healthy<br>Ø Critical<br>Ø Critical<br>Ø Critical<br>Ø Critical<br>Ø Critical<br>Ø Critical<br>Ø Critical<br>Ø Critical<br>Ø Healthy<br>Comparison<br>Ø Healthy<br>Ø Healthy<br>Ø Healthy<br>Ø Healthy<br>Ø Healthy<br>Ø Healthy<br>Ø Healthy | UP<br>UP<br>UP<br>DOWN<br>UP<br>DOWN<br>UP<br>DOWN<br>UP<br>UP<br>UP<br>UP<br>UP<br>UP<br>UP<br>UP<br>UP<br>UP<br>UP<br>UP<br>UP | Critical Critical Critical Critical Critical Critical Critical Critical Critical Critical Healthy Healthy | Eind Now Clear<br>Host Name Host Type<br>twjimyang-nb Agentless<br>smciom01 Agentless<br>172.31.1176 Agent Manag<br>10.136.33.34 IPMI,NM<br>10.136.33.34 IPMI,NM<br>10.136.33.3104 IPMI,NM<br>10.136.33.3104 IPMI,NM<br>10.136.33.3104 IPMI,NM<br>10.136.33.3104 IPMI,NM<br>10.136.33.3104 IPMI,NM<br>10.136.33.3104 IPMI,NM<br>10.136.33.104 IPMI,NM<br>10.136.33.104 IPMI,NM<br>10.13 |              | •<br>• |
| Autoring                                                                                                    |                                                                                                    |                                                                                                    |                                                                                                    |                                                                                                    | Report Tasks | ^      |

Figure 4-25

The figure shows the result output of using the Change BIOS Config function.

| 1                                                                                                    | Console Task Output                                         |                         | _ 🗆 X                      |
|----------------------------------------------------------------------------------------------------|-------------------------------------------------------------|-------------------------|----------------------------|
| The task was completed.                                                                                                    |                                                             |                         |                            |
| Output:                                                                                                    |                                                             |                         |                            |
| RUNNING<br>RUNNING<br>FUNISHE<br>STATUS List:<br>STATUS List:<br>STATUS List:<br>STATUS List:<br>154.12.58   00:00:07<br>LEXECUTIONS ( WAITING: 0<br>2016-01-29T09:01:04.0852<br>2016-01-29T09:01:12.1492<br>Oc | I   Status   Exit C<br>  SUCCESS  <br>RUNNING: O SUCCESS: 1 | ode<br>0<br>FAILED: 0 ) | <                          |
| code<br>status<br>data<br>links<br>I                                                                                                    |                                                             | skId, 1<br>tions.G      | 3], [status<br>eneric.Dict |
|                                                                                                    |                                                             |                         |                            |
|                                                                                                    |                                                             |                         |                            |
|                                                                                                    |                                                             |                         | ~                          |
| <                                                                                                    |                                                             |                         | >                          |
|                                                                                                    |                                                             |                         | <u>C</u> lose              |

Figure 4-26

The figure shows the result output of using the Change BMC Config function.

| Console Task Output                                                                                                    | _ [               | ×            | ( |
|----------------------------------------------------------------------------------------------------|-------------------|--------------|---|
| The task was completed.                                                                                                    |                   |              |   |
| Output:                                                                                                    |                   |              |   |
| RUUNING<br>RUNNING<br>FINISHED<br>Supermicro Update Manager (for UEFI BIOS) 1.5.0 (2015/07/27) (X86_<br>Copyright(C)2015 Super Micro Computer, Inc. All rights reserved | 64)               |              | ~ |
| Status: Start updating the BMC configuration for 10.134.12.58                                                                                                    |                   |              |   |
| Do not remove AC power from the server.                                                                                                    | ******            | ****         |   |
| Status: The BMC configuration is updated for 10.134.12.58<br>2016-01-29T08:26:15.5222<br>2016-01-29T08:26:20.9132<br>OK<br>KEY<br>                                      |                   |              |   |
| data e M<br>Tinks tio                                                                                                    | anager<br>ns.Gene | (foi<br>eric |   |
|                                                                                                    |                   |              |   |
|                                                                                                    |                   |              | _ |
| < III                                                                                                    |                   | >            | 4 |
|                                                                                                    | <u>C</u> lo       | se           |   |

Figure 4-27

#### 4.13 Updating BMC FW

In the Host View Tasks menu, select a desired host and click Update BMC FW.

|                                                                                                    |   |                                                                                | Host View - o                                        | mg - Operati                                                                                   | ons Manager                                    |                                              |      | <b>_</b> ×                                                                  |
|----------------------------------------------------------------------------------------------------|---|--------------------------------------------------------------------------------|------------------------------------------------------|------------------------------------------------------------------------------------------------|------------------------------------------------|----------------------------------------------|------|-----------------------------------------------------------------------------|
| <u>File Edit View Go Tasks Tools Help</u>                                                                                                    |   |                                                                                |                                                      |                                                                                                |                                                |                                              |      |                                                                             |
| Search * 📮 🏭 Scope 🔎 Find                                                                                                    | Ż | Tasks 🔞 💡                                                                      |                                                      |                                                                                                |                                                |                                              |      |                                                                             |
| Monitoring                                                                                                    | < | Host View (9)                                                                  |                                                      |                                                                                                |                                                |                                              | ► Te | asks                                                                        |
| Active Alerts  Constraints  Constraints  Co | ^ | Look for:<br>State                                                             | Host Status                                          | Services                                                                                       | Eind Now<br>Host Name v<br>tw-jimyang-nb       | Glear<br>Host Type<br>Agentless              |      | Performance View                                                            |
| <ul> <li>Task Status</li> <li>Windows Computers</li> <li>Generative Science Scienc</li></ul>  |   | Healthy Healthy                                                                | UP<br>UP                                             | Critical                                                                                       | smciom01<br>172.31.1.176                       | Agentless<br>Agent Manage.                   |      | State View<br>Network Vicinity Dashboard                                    |
|                                                                                                    | = | Critical<br>Healthy                                                            | DOWN 6                                               | Critical<br>Critical                                                                           | 10.136.33.91<br>10.136.33.34<br>10.136.33.33   | IPMI,NM<br>IPMI,NM<br>IPMI,NM                | Host | Asset Info                                                                  |
| A Microsoft Windows Client     Microsoft Windows Server 2.     A Microsoft Windows Server                                                                                                    |   | Critical<br>Critical                                                           | DOWN 0<br>DOWN 0<br>UP 0                             | Critical<br>Critical                                                                           | 10.136.33.104<br>10.136.33.103<br>10.134.12.58 | IPMI,NM<br>IPMI,NM<br>IPMI                   |      | Change BMC CFG<br>Export BIOS CFG                                           |
| Gperations Manager      Gereations Conservation                                                                                                    |   |                                                                                |                                                      |                                                                                                |                                                |                                              |      | Export BMC CFG<br>Mount ISO image                                           |
| SSM Group Diagram                                                                                                    |   | Detail View                                                                    |                                                      |                                                                                                |                                                | *                                            |      | Open KVM<br>Open Web                                                        |
| Host View                                                                                                    | ~ | State                                                                          | Instance                                             | Availability                                                                                   | Configuration                                  | on O Performa                                |      | Ping (console)                                                              |
| Show or Hide Views<br>New View >                                                                                                    |   | <ul> <li>Healthy</li> <li>Healthy</li> <li>Healthy</li> <li>Healthy</li> </ul> | IPMI Sensor He<br>IPMI System Inf<br>IPMI SEL Health | <ul> <li>(d) Healthy</li> <li>(d) Healthy</li> <li>(d) Healthy</li> <li>(d) Healthy</li> </ul> | Not monito                                     | o () Not mor<br>o () Not mor<br>o () Not mor |      | Power Info<br>System Utilization<br>3.<br>UnMount ISO image                 |
| Monitoring                                                                                                    |   | Healthy                                                                        | Check SUM Sup.                                       | 🕢 Healthy                                                                                      | Not monito                                     | o O Not mor                                  |      | Update Firmware                                                             |
| Authoring                                                                                                    |   |                                                                                |                                                      |                                                                                                |                                                |                                              | Repo | ort Tasks                                                                   |
| Reporting                                                                                                    |   |                                                                                |                                                      |                                                                                                |                                                |                                              |      | Agent Counts by Date, Management Group and Version<br>Alert Logging Latency |
| My Workspace                                                                                                    |   |                                                                                |                                                      |                                                                                                |                                                |                                              |      | Alerts<br>Availability                                                      |
|                                                                                                    | • | <                                                                              | ш                                                    |                                                                                                |                                                | >                                            |      | Configuration Changes                                                       |
| Ready                                                                                                    |   |                                                                                |                                                      |                                                                                                |                                                |                                              |      |                                                                             |

Figure 4-28

Enter the BMC login credential and firmware file location.

| <b></b>   | BMC Login 💻 🗖 🗙             |
|-----------|-----------------------------|
| Username: | ADMIN                       |
| Password: | ADMIN                       |
| Filename: | C:\firmware\SMT_X9_3 Browse |
|           | OK Cancel                   |
|           | li li                       |

Figure 4-29

The figure shows the result output.

|                                                | Console Task Output                                                                                                    |               | x |
|------------------------------------------------|----------------------------------------------------------------------------------------------------|---------------|---|
| The task was com                               | pleted.                                                                                                    |               |   |
| <b>.</b>                                       |                                                                                                    |               |   |
| Output:                                        |                                                                                                    |               | _ |
| WARNING!                                       |                                                                                                    |               | ^ |
| Firmware upgr<br>Once you get<br>for recovery. | ade must not be interrupted once it is started.<br>error after Upgrading, please use local KCS tool<br>.(DOS:dupdate.exe, Linux:lupdate or |               |   |
| Windows:wupda                                  | ite.exe )                                                                                                    |               |   |
| Check firmwar                                  | re file Done (ver:3.44)                                                                                                    |               |   |
| Enter to upda                                  | ate mode Done                                                                                                    |               |   |
| Updating >>>>                                  | >>>>>>>>>>>>>>>>>>>>>>>>>>>>>>>>>>>>>>                                                                                                    |               |   |
| Done                                           | •                                                                                                    |               |   |
| Total Elapsed                                  | d Time: 3 min 16 sec(s)                                                                                                    |               |   |
|                                                |                                                                                                    |               |   |
|                                                |                                                                                                    |               |   |
|                                                |                                                                                                    |               |   |
|                                                |                                                                                                    |               |   |
|                                                |                                                                                                    |               |   |
|                                                |                                                                                                    |               |   |
|                                                |                                                                                                    |               |   |
|                                                |                                                                                                    |               |   |
|                                                |                                                                                                    |               |   |
|                                                |                                                                                                    |               |   |
|                                                |                                                                                                    |               |   |
|                                                |                                                                                                    | ×             | ~ |
| <b>1</b>                                       |                                                                                                    | >             | _ |
|                                                |                                                                                                    | <u>C</u> lose | 1 |
|                                                |                                                                                                    |               | 1 |

Figure 4-30

# **Contacting Supermicro**

Headquarters